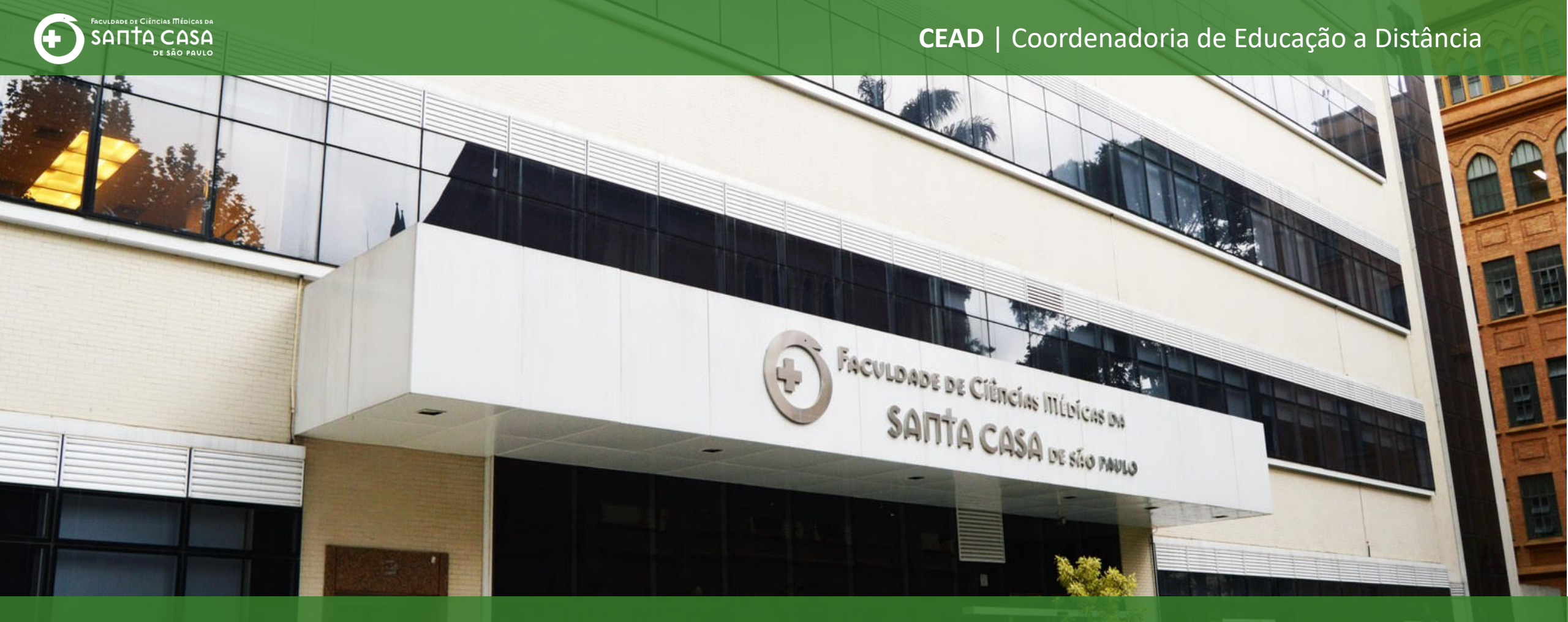

# Tutorial

Como realizar a atividade Questionário

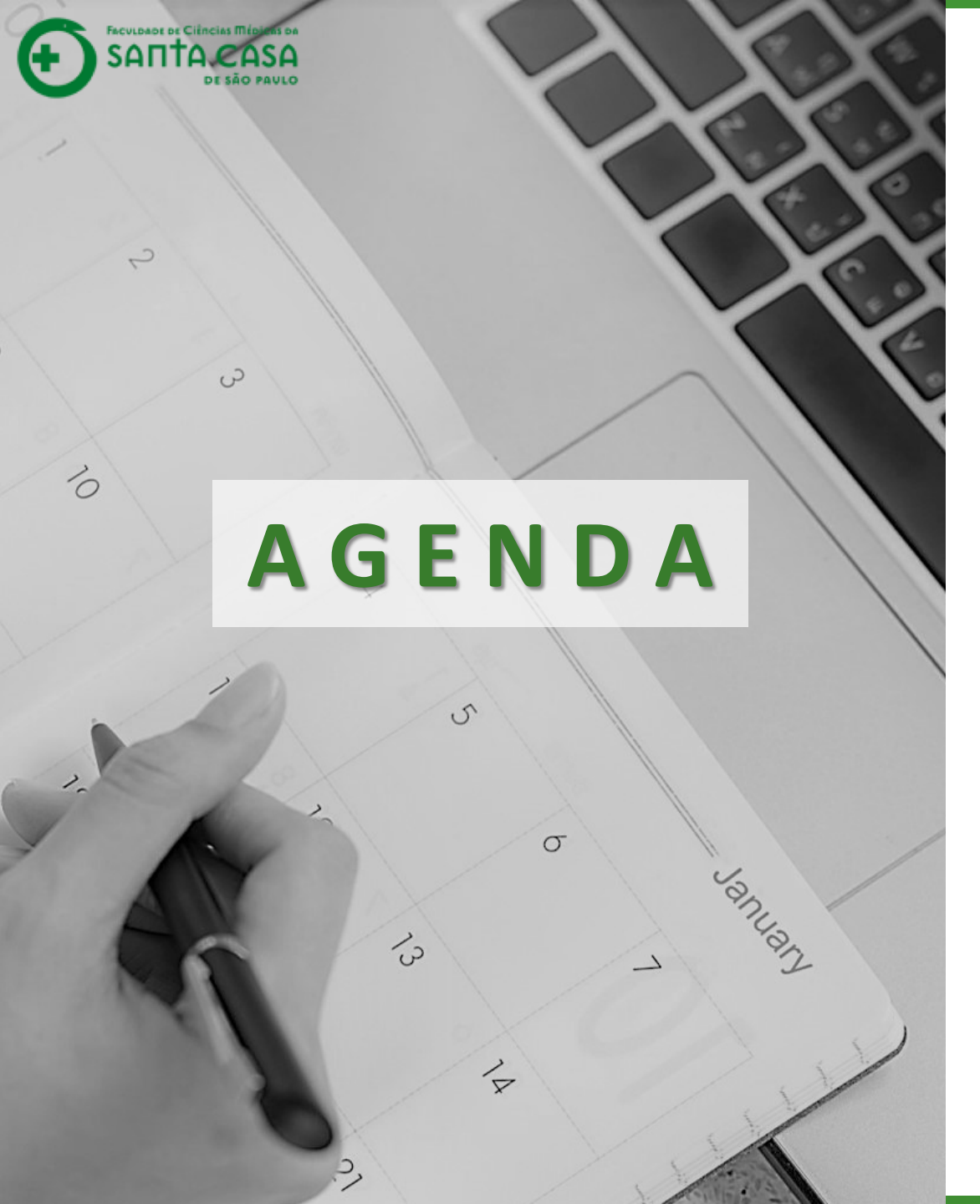

Ao longo deste tutorial serão abordados os seguintes tópicos:

- ✓ Acessar a atividade Questionário;
- ✓ Responder questões de resposta única;
- ✓ Responder questões de **associação**;
- Responder questões de verdadeiro ou falso;
- ✓ Resolver questões **dissertativas**;
- ✓ Finalizar e enviar questionário;
- ✓ Verificar a nota do questionário no AVA.

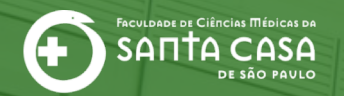

# Acessando a atividade Questionário

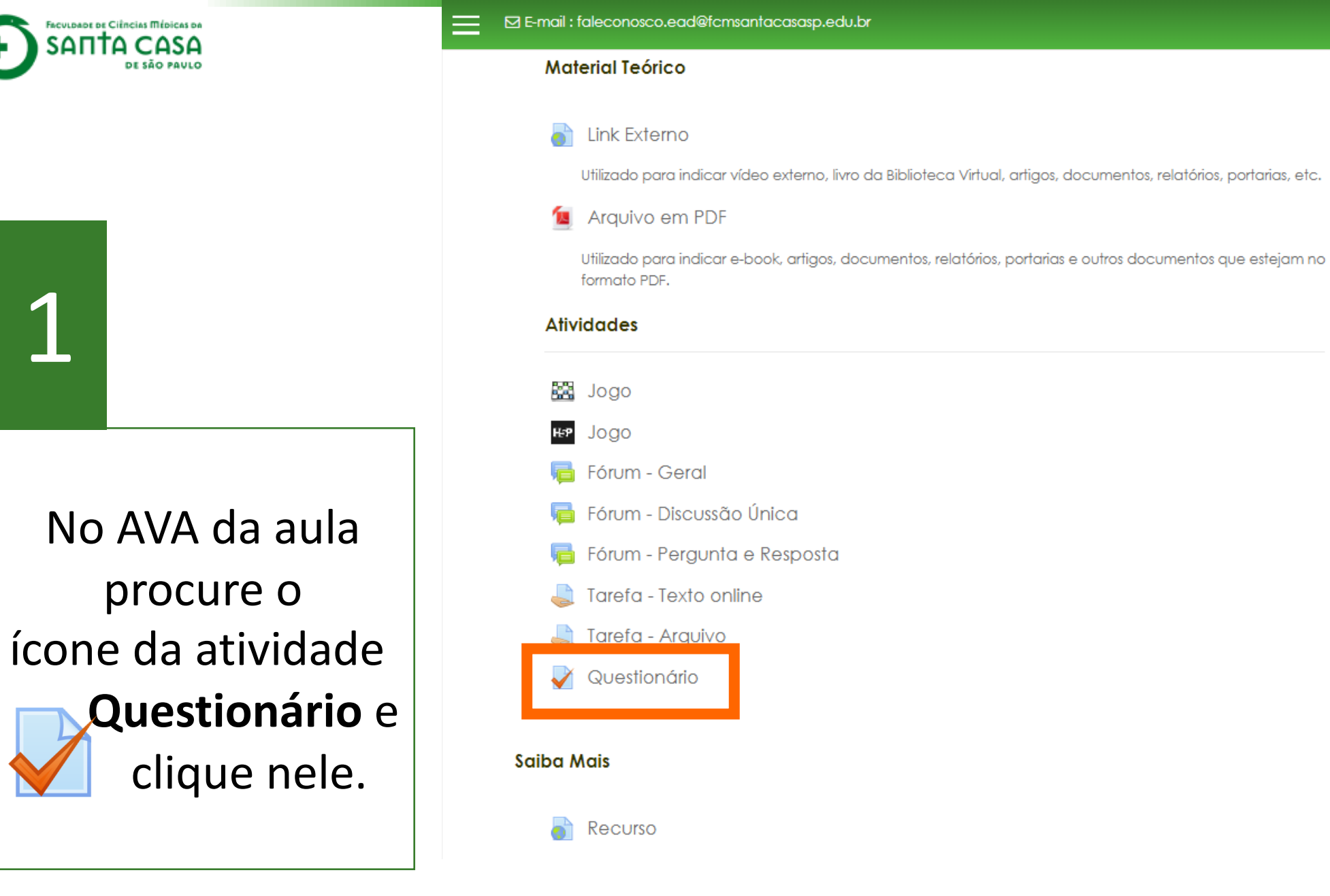

🔔 🔵 aluno teste

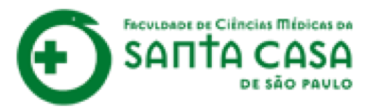

2

Leia as orientações antes de iniciar a atividade. Em seguida, clique em Tentar responder o questionário agora.

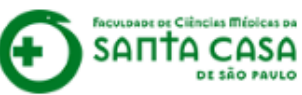

# Nome da Disciplina

Página inicial / Meus cursos / Tutoriais / Nome da Disciplina / Aula 1 / Questionário

### Questionário

Olá alun@!

Nesta atividade você vai praticar os conteúdos propostos na aula.

### IMPORTANTE!

- Verifique o prazo de realização desta atividade no Cronograma da Disciplina;

- Você poderá realizar a atividade com até X tentativas, prevalecendo a maior das notas;
- Pontuação: **0-10**;
- O feedback do questionário será liberado após o prazo de conclusão da atividade;

- Esta atividade compõe as Avaliações Formativas desta disciplina;

- A conclusão desta atividade é utilizada como frequência da aula.

Tentativas permitidas: 2

Este questionário foi encerrado em segunda, 6 Abr 2020, 08:58

Método de avaliação: Nota mais alta

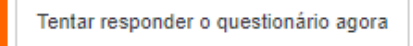

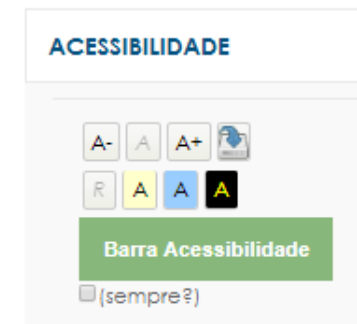

🗩 aluno teste 🖳

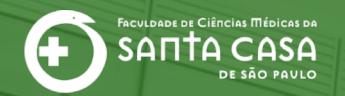

# Questão do tipo **Resposta Única**

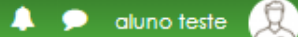

FACULDADE DE CIÈNCIAS MÉDICAS DA SANTA CASA DE SÃO PAULO

4

# Nome da Disciplina

Página inicial / Meus cursos / Tutoriais / Nome da Disciplina / Aula 1 / Questionário

### Questão 1

Ainda não respondida Vale 2,00 ponto(s). V Marcar questão

# Leia o enunciado da questão.

| "As<br>asso<br>de        | agências de fomento têm como objeto social a concessão de financiamento de capital fixo e de giro<br>ociado a projetos na Unidade da Federação onde tenham sede'' (BRASIL, 2009). Promovem o financiamento<br>pesquisas científicas e tecnológicas, que visam o desenvolvimento do país.     |
|--------------------------|----------------------------------------------------------------------------------------------------|
| Que                      | al órgão ou agência pertence ao Estado de São Paulo?                                                                                                    |
| Assi                     | inale a alternativa correta:                                                                                                    |
| "A<br>as<br>fin          | As agências de fomento têm como objeto social a concessão de financiamento de capital fixo e de giro<br>sociado a projetos na Unidade da Federação onde tenham sede" (BRASIL, 2009). Promovem o<br>lanciamento de pesquisas científicas e tecnológicas, que visam o desenvolvimento do país. |
| As                       | isinale a alternativa correta:                                                                                                    |
|                          |                                                                                                    |
| Q                        | ual órgão ou agência pertence ao Estado de São Paulo?                                                                                                    |
| QI                       | ual órgão ou agência pertence ao Estado de São Paulo?                                                                                                    |
| Q                        | ual órgão ou agência pertence ao Estado de São Paulo?                                                                                                    |
| Q1<br>Esco               | ual órgão ou agência pertence ao Estado de São Paulo?<br>olha uma:                                                                                                    |
| Qu<br>Esco<br>O          | ual órgão ou agência pertence ao Estado de São Paulo?<br>olha uma:<br>a. FAPESP                                                                                                    |
| Esce<br>O                | ual órgão ou agência pertence ao Estado de São Paulo?<br>olha uma:<br>a. FAPESP<br>b. ICMBio                                                                                                    |
| Qu<br>Esca<br>O<br>O     | ual órgão ou agência pertence ao Estado de São Paulo?<br>olha uma:<br>a. FAPESP<br>b. ICMBio<br>c. FINEP                                                                                                    |
| Esca<br>O<br>O<br>O      | ual órgão ou agência pertence ao Estado de São Paulo?<br>olha uma:<br>a. FAPESP<br>b. ICMBio<br>c. FINEP<br>d. CONFAP                                                                                                    |
| Esca<br>O<br>O<br>O<br>O | olha uma:<br>a. FAPESP<br>b. ICMBio<br>c. FINEP<br>d. CONFAP<br>e. CNPg                                                                                                    |

#### NAVEGAÇÃO DO QUESTIONÁRIO

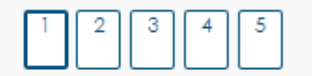

| _   |     |     |    |    |            |     |  |
|-----|-----|-----|----|----|------------|-----|--|
| Fin | ali | 701 | te | nt | at         | iva |  |
|     | u.  | 201 |    |    | <b>U</b> 1 |     |  |
|     |     |     |    |    |            |     |  |

Próxima página

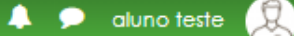

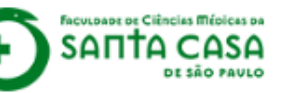

## Nome da Disciplina

Página inicial / Meus cursos / Tutoriais / Nome da Disciplina / Aula 1 / Questionário

#### Questão **1** Ainda não respondida

Vale 2.00

ponto(s).

questão

V Marcar

"As agências de fomento têm como objeto social a concessão de financiamento de capital fixo e de giro associado a projetos na Unidade da Federação onde tenham sede" (BRASIL, 2009). Promovem o financiamento de pesquisas científicas e tecnológicas, que visam o desenvolvimento do país.

Qual órgão ou agência pertence ao Estado de São Paulo?

Assinale a alternativa correta:

"As agências de fomento têm como objeto social a concessão de financiamento de capital fixo e de giro associado a projetos na Unidade da Federação onde tenham sede" (BRASIL, 2009). Promovem o financiamento de pesquisas científicas e tecnológicas, que visam o desenvolvimento do país.

Assinale a alternativa correta:

Qual órgão ou agência pertence ao Estado de São Paulo?

# Analise as alternativas.

| Esco       | lha uma:  |
|------------|-----------|
| $\bigcirc$ | a. FAPESP |
| $\bigcirc$ | b. ICMBio |
| $\bigcirc$ | c. FINEP  |
| $\bigcirc$ | d. CONFAP |
| $\circ$    | e. CNPq   |
|            |           |
|            |           |

### NAVEGAÇÃO DO QUESTIONÁRIO

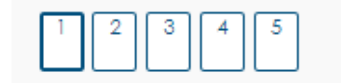

Finalizar tentativa ...

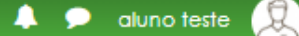

vuoade de Ciências Médicas da **SAΠTA CASA** DE SÃO PAULO

# Nome da Disciplina

Página inicial / Meus cursos / Tutoriais / Nome da Disciplina / Aula 1 / Questionário

### Questão 1

"As agências de fomento têm como objeto social a concessão de financiamento de capital fixo e de giro associado a projetos na Unidade da Federação onde tenham sede" (BRASIL, 2009). Promovem o financiamento de pesquisas científicas e tecnológicas, que visam o desenvolvimento do país.

Qual órgão ou agência pertence ao Estado de São Paulo?

Assinale a alternativa correta:

"As agências de fomento têm como objeto social a concessão de financiamento de capital fixo e de giro associado a projetos na Unidade da Federação onde tenham sede" (BRASIL, 2009). Promovem o financiamento de pesquisas científicas e tecnológicas, que visam o desenvolvimento do país.

Assingle a alternativa correta:

Qual órgão ou agência pertence ao Estado de São Paulo?

#### Escolha uma:

| ۲       | a. FAPESP |
|---------|-----------|
| 0       | b. ICMBio |
| $\circ$ | c. FINEP  |
| $\circ$ | d. CONFAP |
| 0       | e. CNPq   |
|         |           |
|         |           |

#### NAVEGAÇÃO DO QUESTIONÁRIO

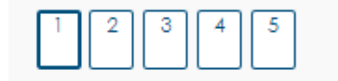

Finalizar tentativa ...

### Próxima página

Ainda não respondida Vale 2.00 ponto(s). V Marcar

questão

# Selecione apenas 1 alternativa.

Clique em

Próxima página.

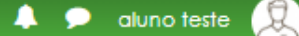

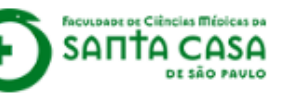

## Nome da Disciplina

Página inicial / Meus cursos / Tutoriais / Nome da Disciplina / Aula 1 / Questionário

#### Questão **1** Ainda não respondida

Vale 2.00

ponto(s).

questão

V Marcar

"As agências de fomento têm como objeto social a concessão de financiamento de capital fixo e de giro associado a projetos na Unidade da Federação onde tenham sede" (BRASIL, 2009). Promovem o financiamento de pesquisas científicas e tecnológicas, que visam o desenvolvimento do país.

Qual órgão ou agência pertence ao Estado de São Paulo?

Assinale a alternativa correta:

"As agências de fomento têm como objeto social a concessão de financiamento de capital fixo e de giro associado a projetos na Unidade da Federação onde tenham sede" (BRASIL, 2009). Promovem o financiamento de pesquisas científicas e tecnológicas, que visam o desenvolvimento do país.

Assinale a alternativa correta:

Qual órgão ou agência pertence ao Estado de São Paulo?

#### Escolha uma:

- a. FAPESP
- b. ICMBio
- C. FINEP
- d. CONFAP
- e. CNPq

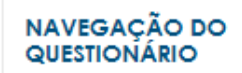

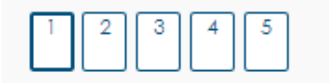

Finalizar tentativa ...

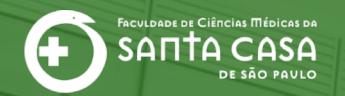

# Questão do tipo Associação

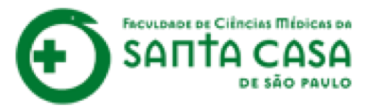

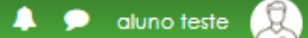

faculdade de Ciências Médicas da SANTA CASA (+

# Nome da Disciplina

Página inicial / Meus cursos / Tutoriais / Nome da Disciplina / Aula 1 / Questionário

Leia o enunciado da questão.

| Questão <b>3</b><br>Ainda não        | Associe as duas colunas relacionando o progra |            | NAVEGAÇÃO DO<br>QUESTIONÁRIO |   |                     |
|--------------------------------------|-----------------------------------------------|------------|------------------------------|---|---------------------|
| respondida<br>Vale 2,00<br>ponto(s). | PPSUS – Programa de pesquisa para o SUS       | Escolher 🕈 |                              | 1 | 1 2 3 4 5           |
| ♥ Marcar<br>questão                  | AUXPE – Projeto educacional ou de pesquisa    | Escolher 🕈 |                              |   | Finalizar tentativa |
|                                      | Propostas para projetos temáticos             | Escolher 🗢 |                              |   |                     |
|                                      | Capacitação Tecnológica em Saúde              | Escolher 🗢 |                              |   |                     |
|                                      |                                               |            |                              |   |                     |
|                                      |                                               |            |                              |   |                     |
|                                      |                                               |            |                              |   |                     |

Próxima página

Página anterior

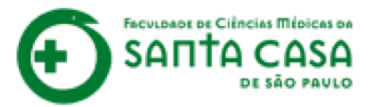

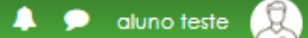

Nome da Disciplina

FACULDADE DE CIÊNCIAS MÉDICAS DA SANTA CASA DE SÃO PAVLO

(+

Questão **3** Ainda não respondida Vale 2,00 ponto(s). V Marcar questão

Página inicial / Meus cursos / Tutoriais / Nome da Disciplina / Aula 1 / Questionário

Analise as informações

apresentadas.

| Associe as duas colunas relacionando o progra | NAVEGAÇÃO DO<br>QUESTIONÁRIO |  |                     |
|-----------------------------------------------|------------------------------|--|---------------------|
| PPSUS – Programa de pesquisa para o SUS       | Escolher 🗢                   |  | 1 2 3 4 5           |
| AUXPE – Projeto educacional ou de pesquisa    | Escolher 🗢                   |  | Finalizar tentativa |
| Propostas para projetos temáticos             | Escolher 🗢                   |  |                     |
| Capacitação Tecnológica em Saúde              | Escolher 🗢                   |  |                     |
|                                               |                              |  |                     |

Próxima página

Página anterior

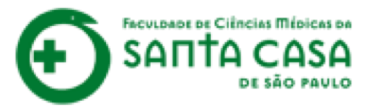

3

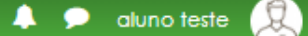

Nome da Disciplina

DE SÃO PAULO

FACULDADE DE CIÊNCIAS MÉDICAS DA

Página inicial / Meus cursos / Tutoriais / Nome da Disciplina / Aula 1 / Questionário

Clique em **Escolher** e analise cada uma das opções apresentadas.

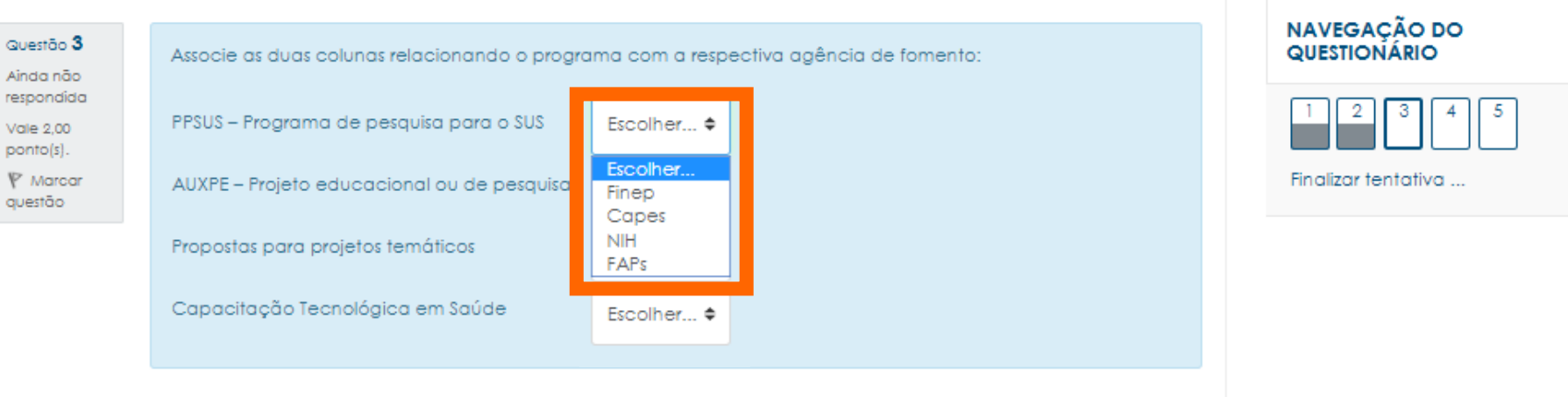

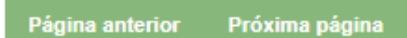

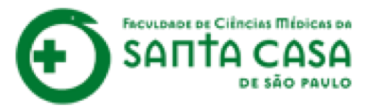

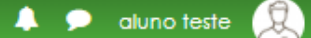

Nome da Disciplina

DE SÃO PAULO

FACULDADE DE CIÊNCIAS MÉDICAS DA

Página inicial / Meus cursos / Tutoriais / Nome da Disciplina / Aula 1 / Questionário

Selecione uma para cada informação.

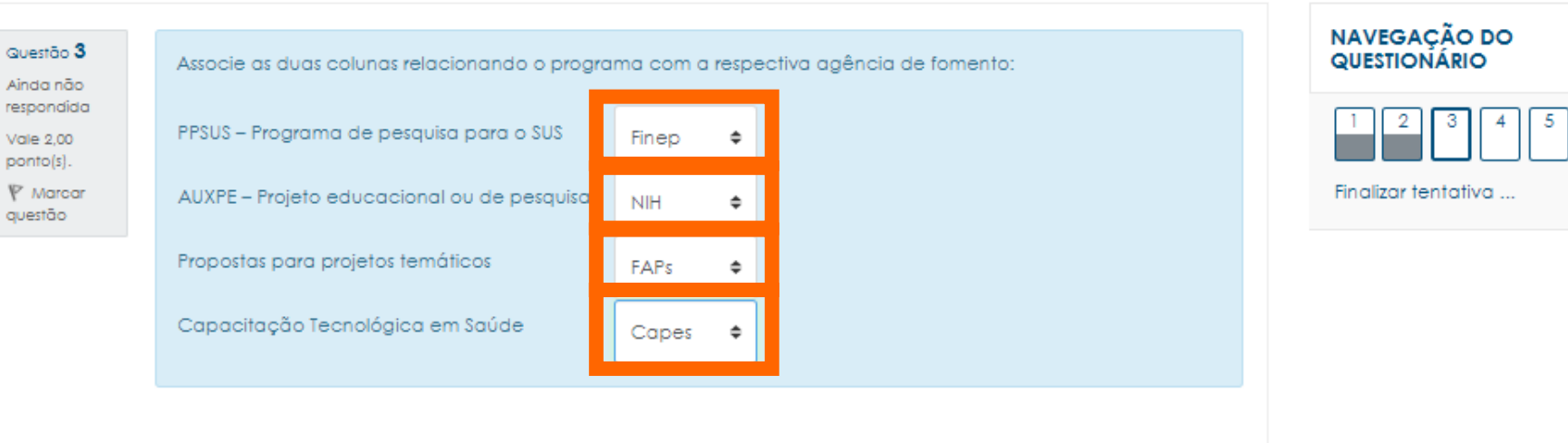

Próxima página

Página anterior

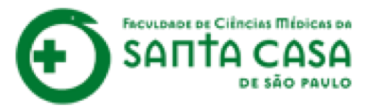

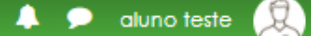

Nome da Disciplina

DE SÃO PAULO

FACULDADE DE CIÊNCIAS MÉDICAS DA

Página inicial / Meus cursos / Tutoriais / Nome da Disciplina / Aula 1 / Questionário

Feita a seleção para todas as informações apresentadas, clique em **Próxima página**.

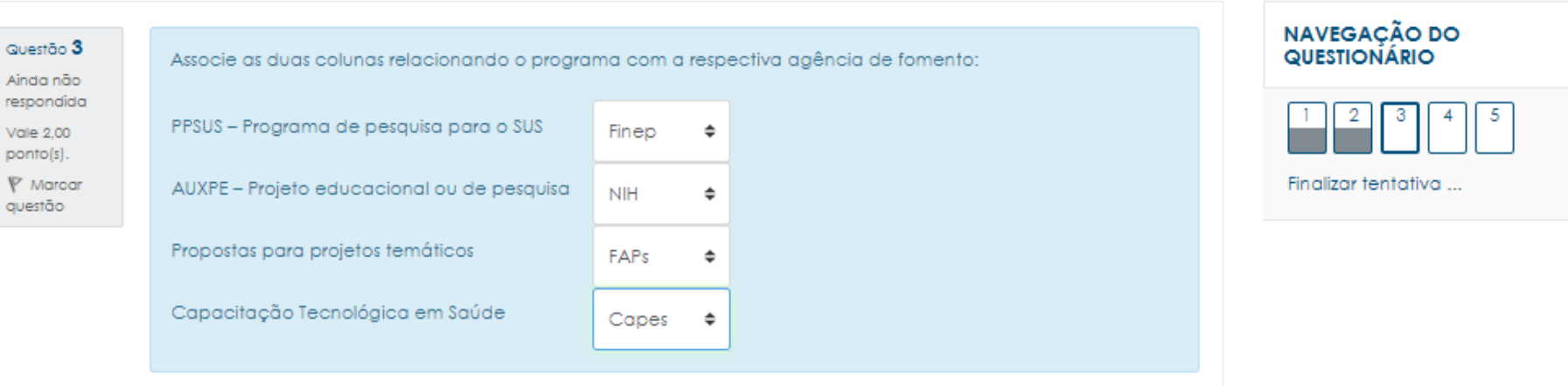

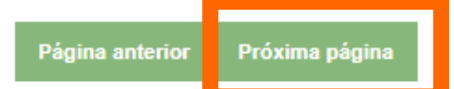

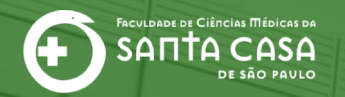

# Questão do tipo Verdadeiro ou Falso

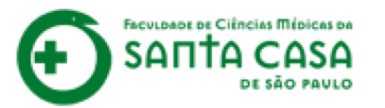

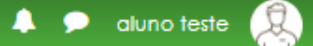

FISCULDADE DE CIÊNCIAS MÉDICAS DA SANTA CASA DE SÃO PAULO

Questão 4 Ainda não respondida Vale 2,00 ponto(s). V Marcar questão

# Nome da Disciplina

Página inicial / Meus cursos / Tutoriais / Nome da Disciplina / Aula 1 / Questionário

Leia o enunciado da questão.

Analise se a afirmativa é verdadeira ou falsa.

| Analise a afirmativa e indique Verdadeiro ou Falso:                                                                                                    |                                                    |                           | NAVEGAÇÃO<br>QUESTIONÁRIO              |
|----------------------------------------------------------------------------------------------------|----------------------------------------------------|---------------------------|----------------------------------------|
| O Conselho Nacional de Desenvolvimento Científico e Tecnológico (CNPq<br>tem como principais atribuições fomentar a pesquisa científica e tecnológ<br>pesquisadores brasileiro. | ), agência do Ministéri<br>ica e incentivar a form | o da Educação,<br>ação de | 1     2     3       Finalizar tentativ |
| Escolha uma opção:                                                                                                    |                                                    |                           |                                        |
| Verdadeiro                                                                                                    |                                                    |                           |                                        |
| Falso                                                                                                    |                                                    |                           |                                        |
|                                                                                                    |                                                    |                           |                                        |
|                                                                                                    |                                                    |                           |                                        |
|                                                                                                    |                                                    |                           |                                        |
|                                                                                                    | Página anterior                                    | Próxima página            |                                        |

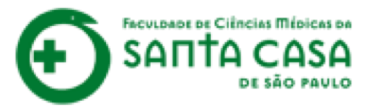

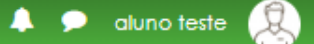

FACULDADE DE CIÊNCÍAS MÍDICAS DA SANTA CASA DE SÃO PAULO

Questão 4

Ainda não respondida

Vale 2,00

ponto(s).

questão

V Marcar

### Nome da Disciplina

Falso

Página inicial / Meus cursos / Tutoriais / Nome da Disciplina / Aula 1 / Questionário

# 2

Selecione uma das opções (verdadeiro ou falso). Analise a afirmativa e indique Verdadeiro ou Falso:
 O Conselho Nacional de Desenvolvimento Científico e Tecnológico (CNPq), agência do Ministério da Educação, tem como principais atribuições fomentar a pesquisa científica e tecnológica e incentivar a formação de pesquisadores brasileiro.
 Escolha uma opção:
 Verdadeiro

NAVEGAÇÃO DO QUESTIONÁRIO

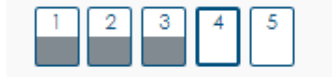

Finalizar tentativa ...

Página anterior Próxima página

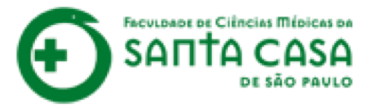

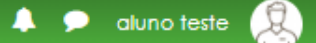

FICULDADE DE CIÊNCIES MÉDICAS DA SANTA CASA DE SÃO PAULO

### Nome da Disciplina

Página inicial / Meus cursos / Tutoriais / Nome da Disciplina / Aula 1 / Questionário

#### NAVEGAÇÃO DO QUESTIONÁRIO Questão 4 Analise a afirmativa e indique Verdadeiro ou Falso: Ainda não respondida O Conselho Nacional de Desenvolvimento Científico e Tecnológico (CNPq), agência do Ministério da Educação, Vale 2,00 tem como principais atribuições fomentar a pesquisa científica e tecnológica e incentivar a formação de ponto(s). pesquisadores brasileiro. V Marcar Finalizar tentativa ... questão Escolha uma opção: Verdadeiro Falso Clique em Próxima página. Próxima página Página anterior

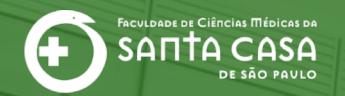

# Questão do tipo **Dissertação**

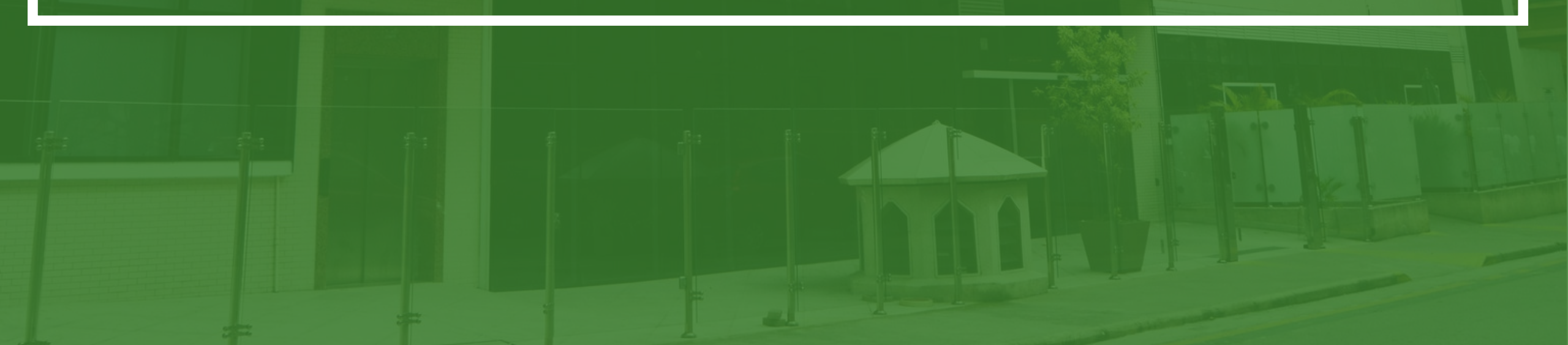

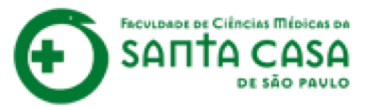

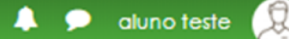

5

FACULDADE DE CIÈNCIAS MÉDICAS DA SANTA CASA DE SÃO PAULO

Questão **5** Ainda não respondida

Vale 2,00 ponto(s). V Marcar questão

# Nome da Disciplina

Página inicial / Meus cursos / Tutoriais / Nome da Disciplina / Aula 1 / Questionário

# Leia as orientações para responder essa questão.

|   | Disserte sobre o que é o SUS, sua história e sua importância para a sociedade brasileira.                                                                                                    | NAVEGAÇÃO DO<br>QUESTIONÁRIO |
|---|----------------------------------------------------------------------------------------------------|------------------------------|
|   | importante: voce tera um espaço de ate 40 linnas para realizar a atividade. Apos o envio, tique atento do feedback geral da resposta, que lhe informará o padrão de resposta desejada, com base no que foi apresentado na aula. | 1 2 3 4                      |
| 1 |                                                                                                    | Finalizar tentativa          |
|   |                                                                                                    |                              |
|   |                                                                                                    |                              |
|   |                                                                                                    |                              |
|   |                                                                                                    |                              |
|   |                                                                                                    |                              |
|   | Dénine enterior — Einstines tentetius                                                                                                    |                              |

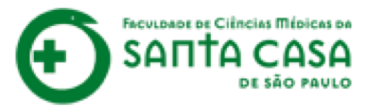

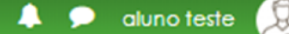

LDADE DE CIÊNCIAS MÉDICAS DA **SAΠΤΑ CASA** DE SÃO PAULO

ponto(s).

questão

# Nome da Disciplina

Página inicial / Meus cursos / Tutoriais / Nome da Disciplina / Aula 1 / Questionário

Clique na seta acima da caixa de texto para exibir as opções de configurar texto.

Questão 5 Disserte sobre o que é o SUS, sua história e sua importância para a sociedade brasileira. Ainda não Importante: você terá um espaço de até 40 linhas para realizar a atividade. Após o envio, figue atento ao respondida feedback geral da resposta, que lhe informará o padrão de resposta desejada, com base no que foi Vale 2.00 apresentado na aula. V Marcar B -

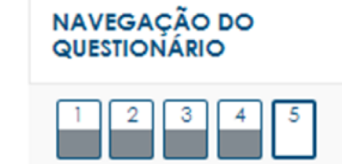

Finalizar tentativa ...

Página anterior Finalizar tentativa ..

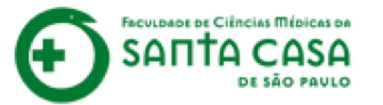

3

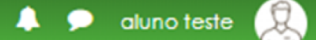

ACCULORADE DE CIÊNCIES MÉDICES DA SANTA CASA DE SÃO PAULO

### Nome da Disciplina

Página inicial / Meus cursos / Tutoriais / Nome da Disciplina / Aula 1 / Questionário

Insira a sua resposta na caixa de texto.

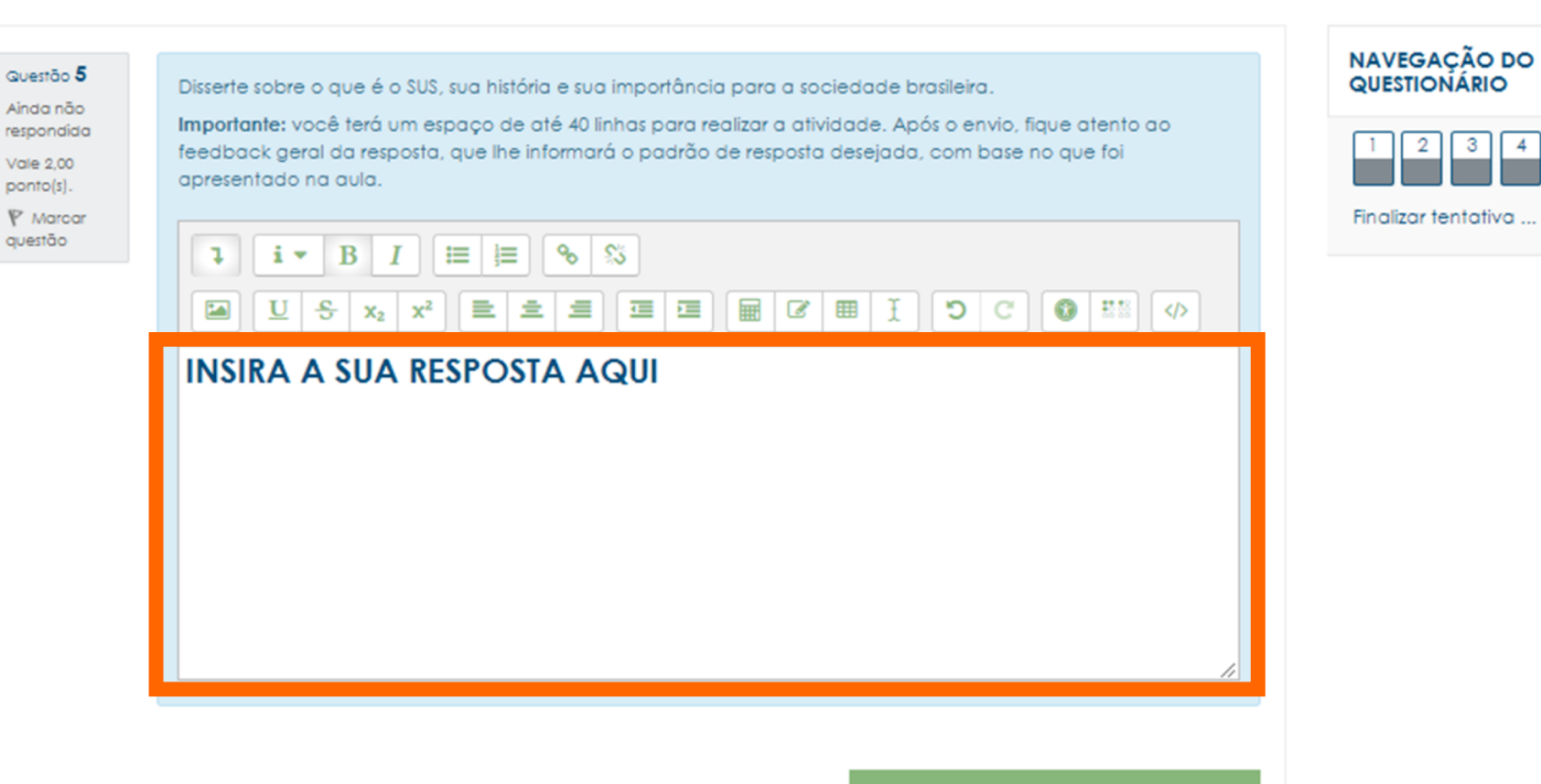

Página anterior Finalizar tentativa ...

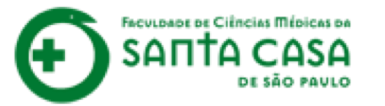

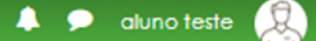

AUCULONADE DE CIÊNCIENS MÉDICAS DA SANTTA CASA DE SÃO PAULO

### Nome da Disciplina

Página inicial / Meus cursos / Tutoriais / Nome da Disciplina / Aula 1 / Questionário

# Clique em **Finalizar tentativa**.

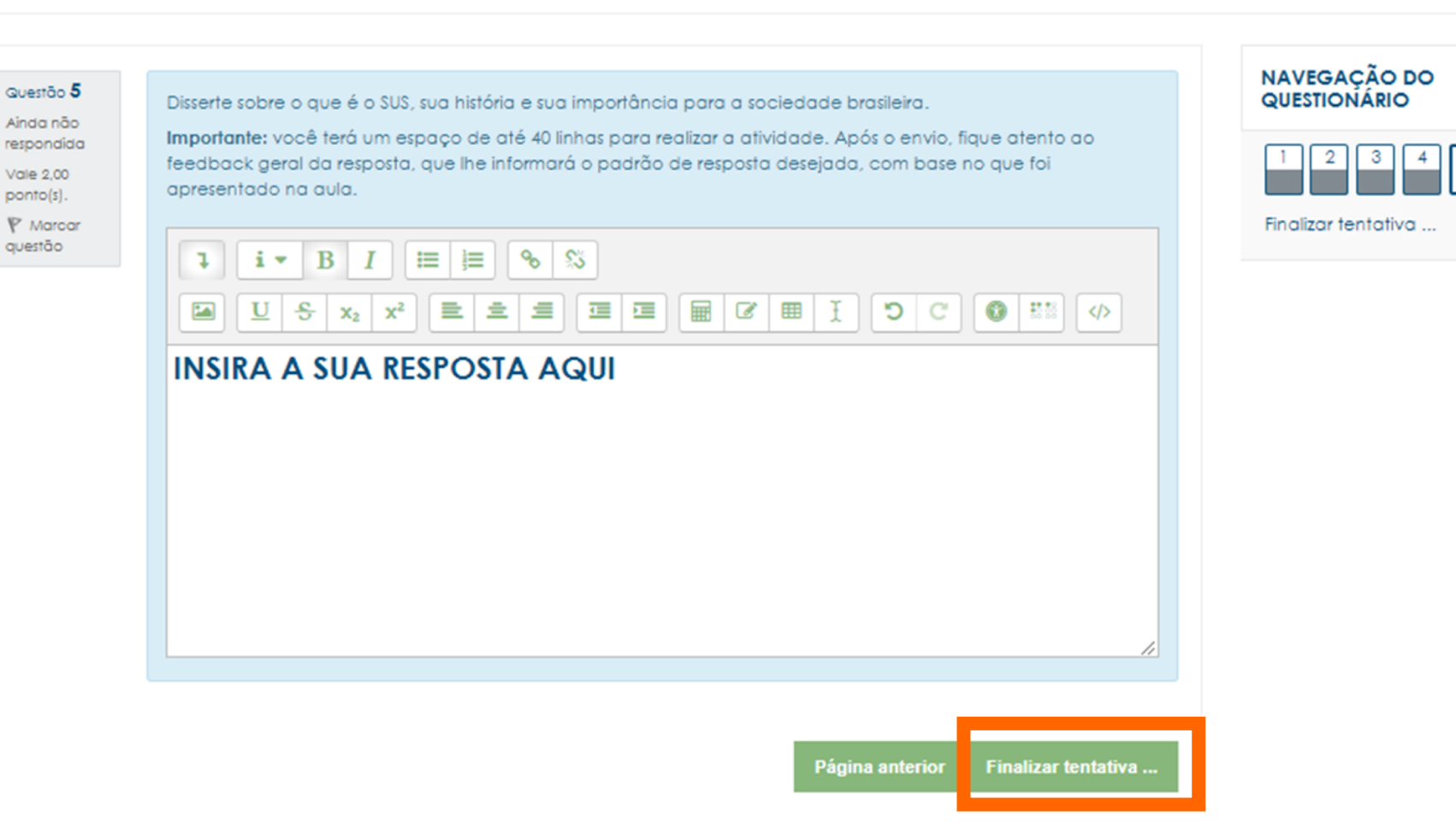

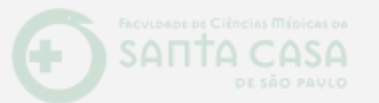

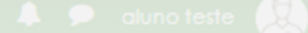

## Nome da Disciplina

Página inicial / Meus cursos / Tutoriais / Nome da Disciplina / Aula 1 / Questionária

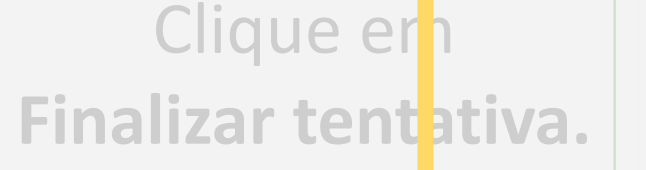

A opção Finalizar tentativa só aparecerá quando a questão que você tiver respondido for a última do questionário. Caso tenha outras questões, o botão a ser clicado será o **Próxima Página**.

**AVISO** 

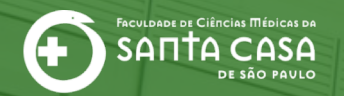

# Questionário respondido... E agora?

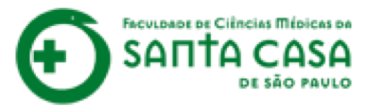

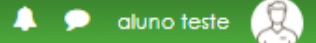

FACULDADE DE CIÊNCIAS MÉDICAS DA SANTA CASA DE SÃO PAULO

# Nome da Disciplina

Página inicial / Meus cursos / Tutoriais / Nome da Disciplina / Aula 1 /

Questionário / Resumo de tentativas

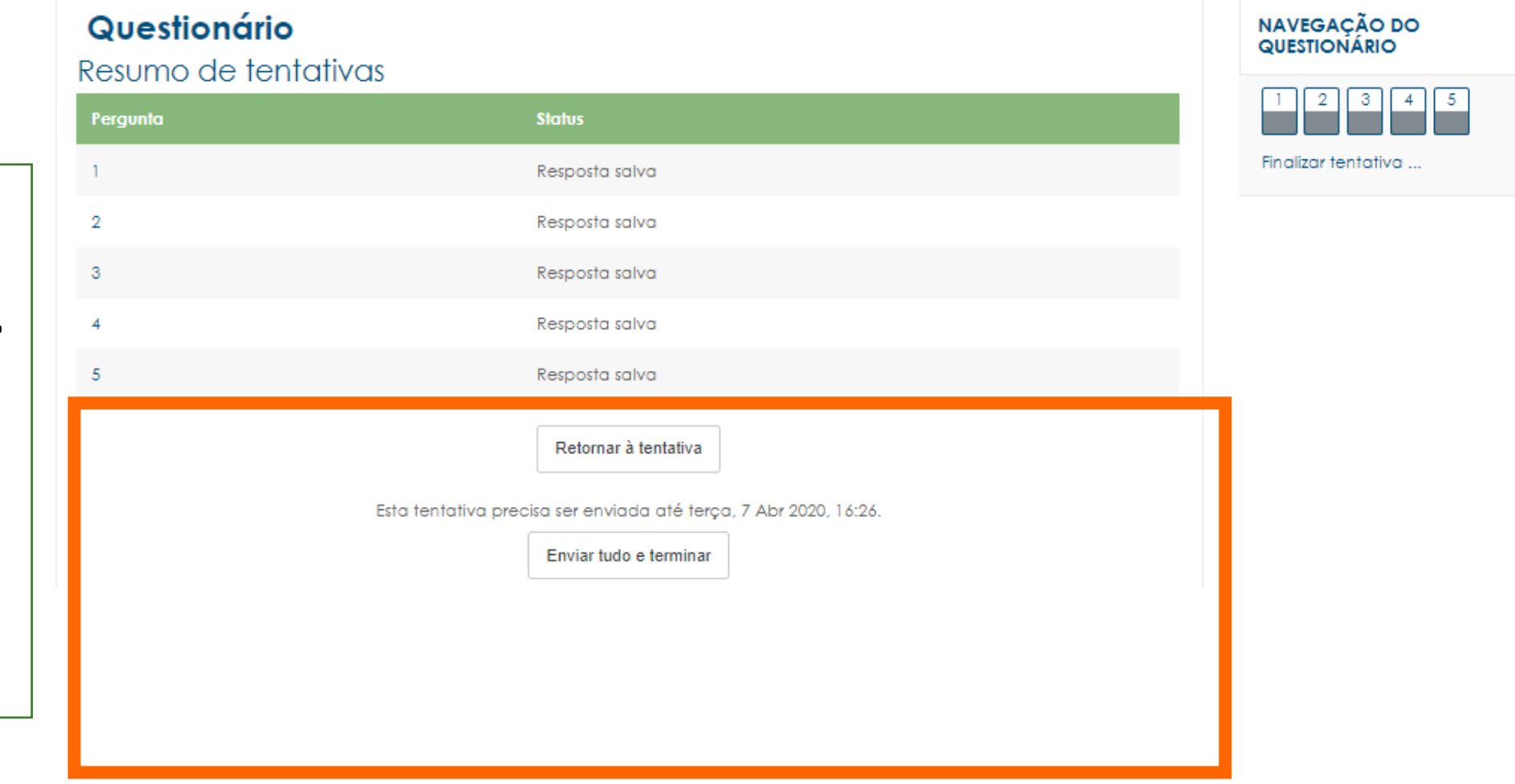

Depois que você clicar em **Finalizar tentativa** aparecerá o resumo da sua tentativa.

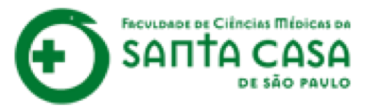

2

No caso de dúvidas nas respostas, clique em **Retornar à tentativa**.

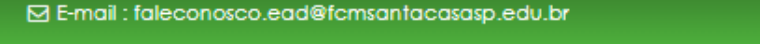

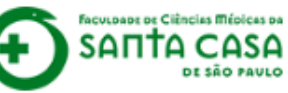

# Nome da Disciplina

Página inicial / Meus cursos / Tutoriais / Nome da Disciplina / Aula 1 /

/ Questionário / Re

/ Resumo de tentativas

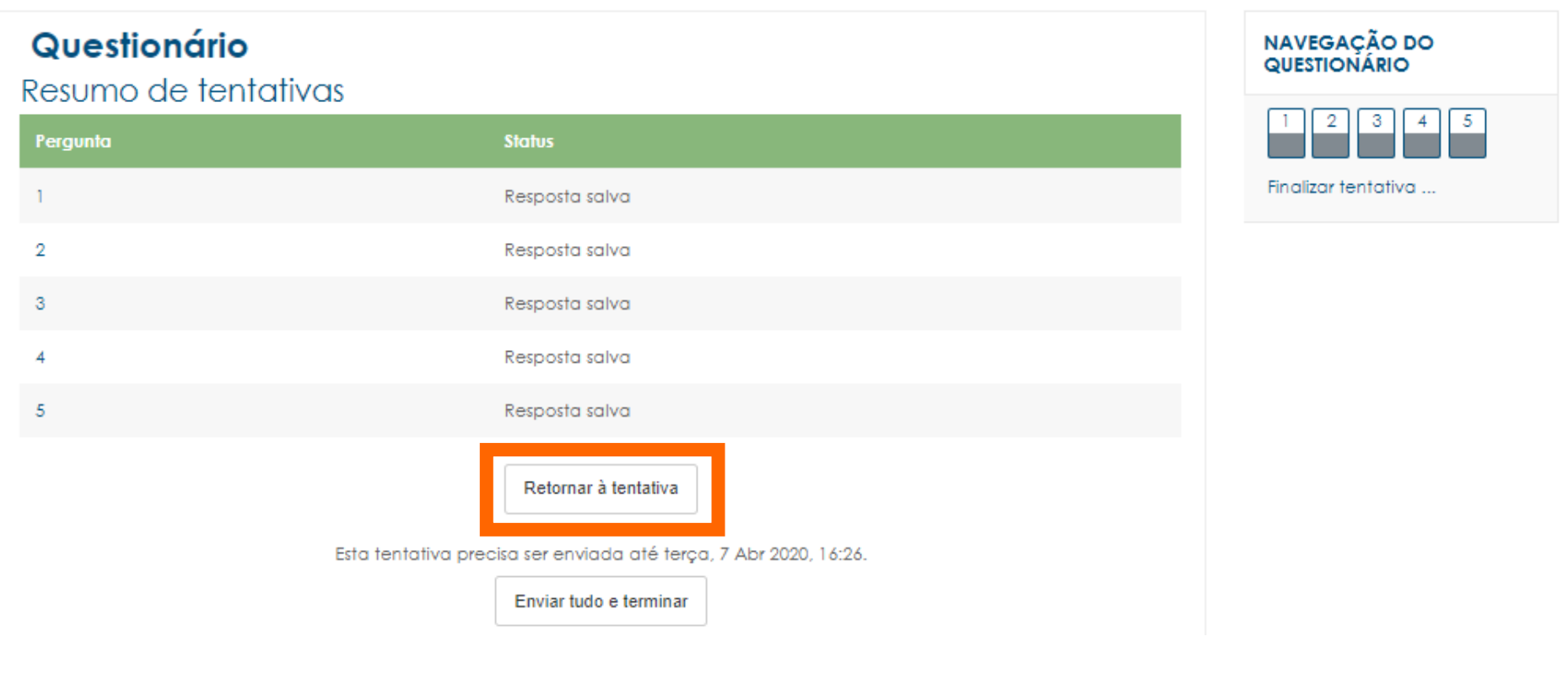

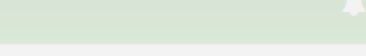

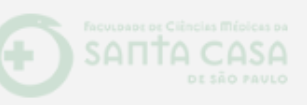

Nome da Disciplina

# AVISO

No caso de dúvidas nas respostas, clique em **Retornar à tentativa**. A opção de retornar à tentativa dependerá da configuração adotada pelo(a) professor(a) para essa atividade. Se o botão **Retornar à tentativa** não aparecer para você, quer dizer que não será possível rever a sua resposta.

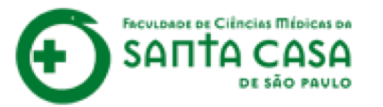

3

Caso contrário, clique em **Enviar tudo e terminar**.

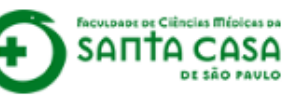

# Nome da Disciplina

Página inicial / Meus cursos / Tutoriais / Nome da Disciplina / Aula 1 /

Questionário / Resumo de tentativas

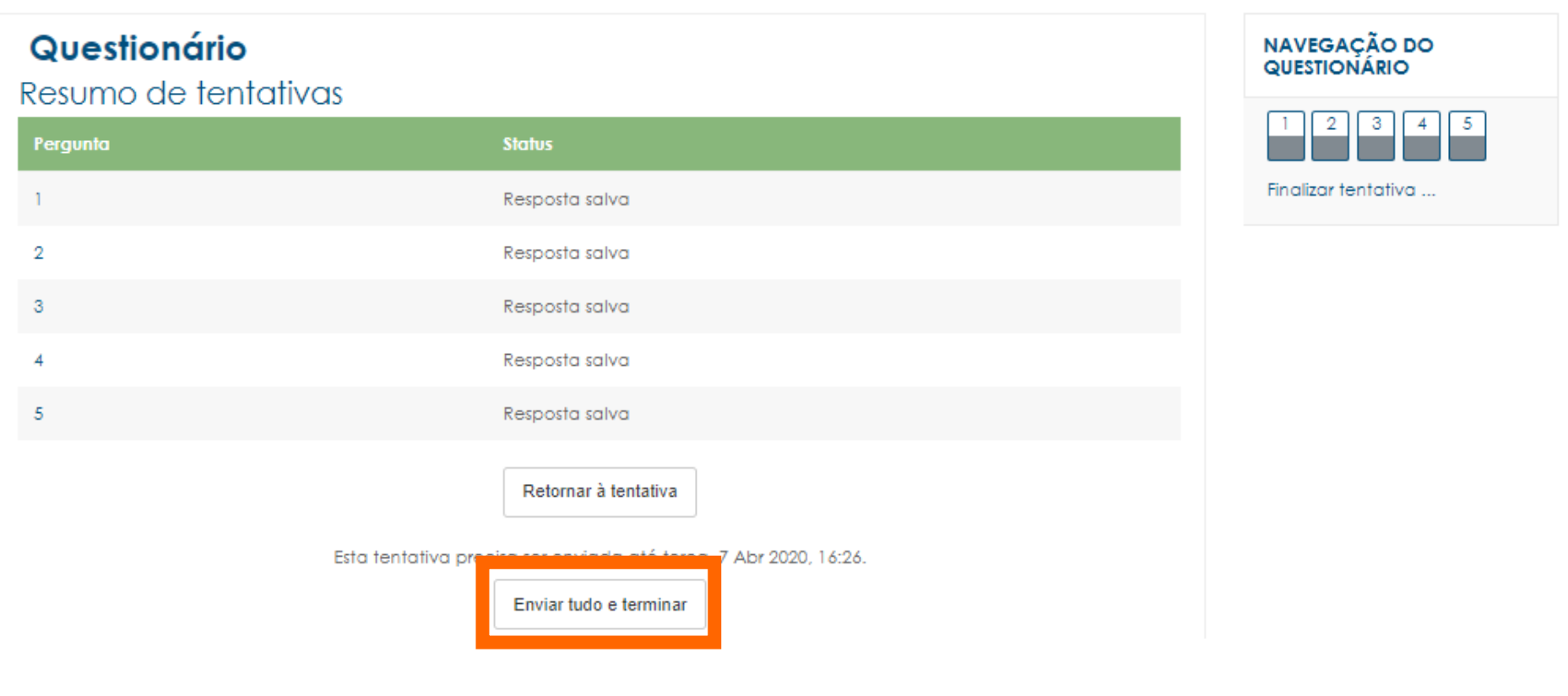

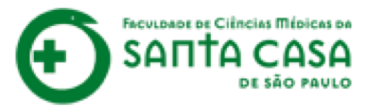

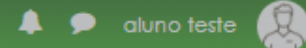

Nome da Disciplina

FACULDADE DE CIÊNCIAS MÉDICAS DA SANTA CASA DE SÃO PAVLO

Página inicial / Meus cursos / Tutoriais / Nome da Disciplina / Aula 1 / Resolva os Exercícios / Resumo de tentativas

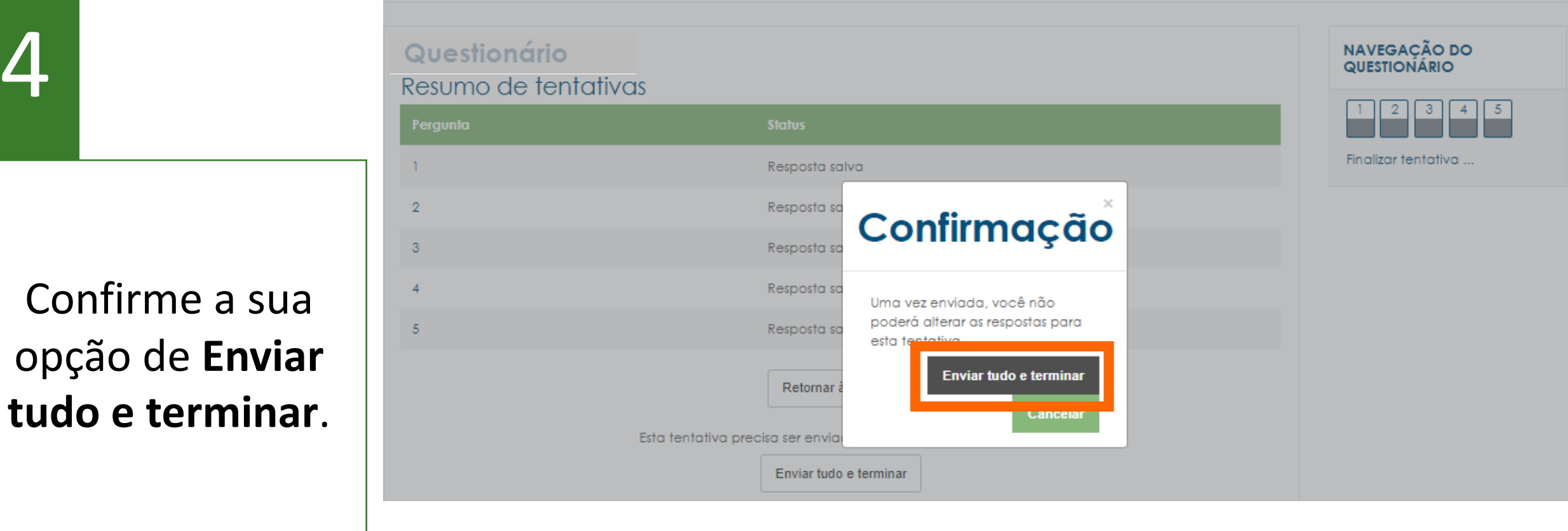

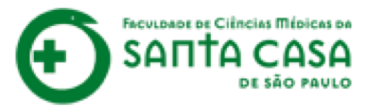

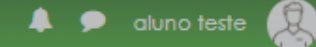

Nome da Disciplina

FACULDADE DE CIÊNCIAS MÉDICAS DA SANTA CASA DE SÃO PAVLO

Página inicial / Meus cursos / Tutoriais / Nome da Disciplina / Aula 1 / Resolva os Exercícios / Resumo de tentativas

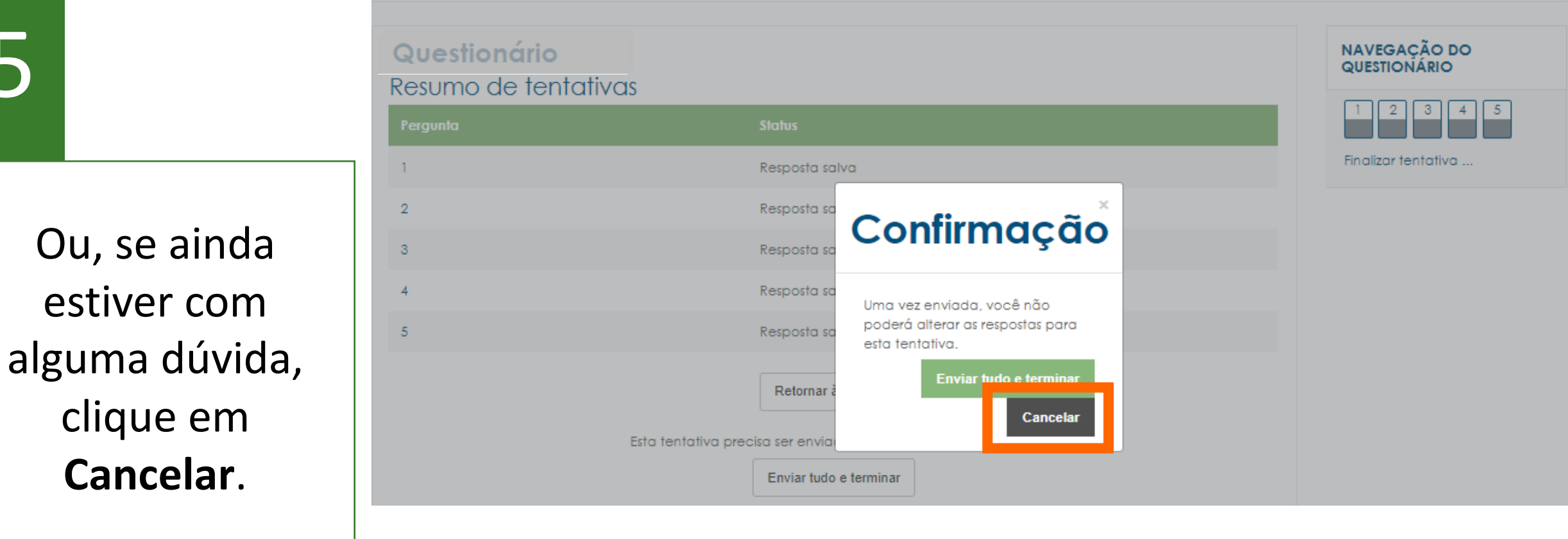

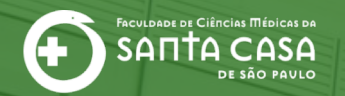

# Questionário enviado... E agora?

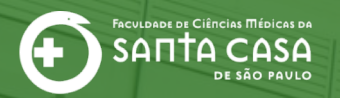

# Situação 1: Questionário <u>SEM</u> questão dissertativa...

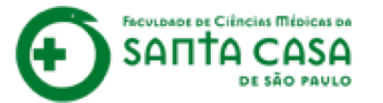

| <b>_</b> |
|----------|
|          |

Você será levado(a) de volta para a página inicial da atividade e sua nota aparecerá logo abaixo.

### Questionário

#### Olá alun@!

Nesta atividade você vai praticar os conteúdos propostos na aula.

### IMPORTANTE!

- Verifique o prazo de realização desta atividade no Cronograma da Disciplina;
- Você poderá realizar a atividade com até X tentativas, prevalecendo a maior das notas;
- Pontuação: 0-10;
- O feedback do questionário será liberado após o prazo de conclusão da atividade;
- Esta atividade compõe as Avaliações Formativas desta disciplina;
- A conclusão desta atividade é utilizada como frequência da aula.

Tentativas permitidas: 2

O questionário será fechado terça, 7 Abr 2020, 16:26

Método de avaliação: Nota mais alta

### Resumo das suas tentativas anteriores

| T <del>e</del> ntativa | Estado                                             | Nota                      | / 10,00 | Revisão                    |
|------------------------|----------------------------------------------------|---------------------------|---------|----------------------------|
| 1                      | Finalizada<br>Enviada(s) quinta, 2 Abr 2020, 15:51 | 8                         | .00 D   | )isponível 7/04/2020 16:26 |
|                        | Nota mais alta: 8,00 / 10,00.                      |                           |         |                            |
|                        |                                                    | Fazer uma outra tentativa |         |                            |

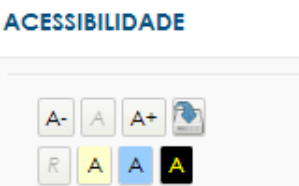

aluno teste

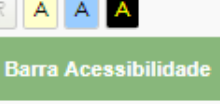

(sempre?)

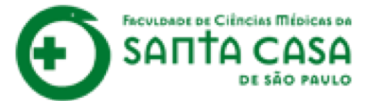

**Importante:** de acordo com a aula, você terá mais de 1 tentativa.

### Questionário

#### Olá alun@!

Nesta atividade você vai praticar os conteúdos propostos na aula.

### IMPORTANTE!

- Verifique o prazo de realização desta atividade no Cronograma da Disciplina;
- Você poderá realizar a atividade com até X tentativas, prevalecendo a maior das notas;
- Pontuação: 0-10;
- O feedback do questionário será liberado após o prazo de conclusão da atividade;
- Esta atividade compõe as Avaliações Formativas desta disciplina;
- A conclusão desta atividade é utilizada como frequência da aula.

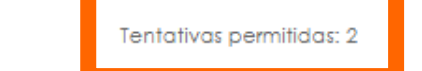

O questionario sera rechado rerça, 7 Abr 2020, 16:26

Método de avaliação: Nota mais alta

### Resumo das suas tentativas anteriores

| T <del>e</del> ntativa | Estado                                             | Nota /                    | 10,00 | Revisão                  |
|------------------------|----------------------------------------------------|---------------------------|-------|--------------------------|
| 1                      | Finalizada<br>Enviada(s) quinta, 2 Abr 2020, 15:51 | 8,0                       | )O Di | sponível 7/04/2020 16:26 |
|                        | Nota mais alta: 8,00                               | ) / 10,00.                |       |                          |
|                        |                                                    | Fazer uma outra tentativa |       |                          |

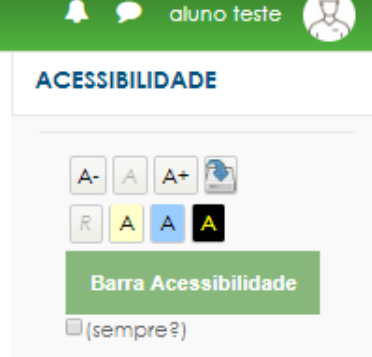

Δ

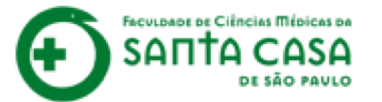

3

Nesses casos, se desejar fazer mais uma tentativa, clique em **Fazer uma outra tentativa**.

### Questionário

#### Olá alun@!

Nesta atividade você vai praticar os conteúdos propostos na aula.

### IMPORTANTE!

- Verifique o prazo de realização desta atividade no Cronograma da Disciplina;
- Você poderá realizar a atividade com até X tentativas, prevalecendo a maior das notas;
- Pontuação: 0-10;
- O feedback do questionário será liberado após o prazo de conclusão da atividade;
- Esta atividade compõe as Avaliações Formativas desta disciplina;
- A conclusão desta atividade é utilizada como frequência da aula.

Tentativas permitidas: 2

O questionário será fechado terça, 7 Abr 2020, 16:26

Método de avaliação: Nota mais alta

### Resumo das suas tentativas anteriores

| Tentativa | Estado                                             | Nota / 10,00 | Revisão                    |
|-----------|----------------------------------------------------|--------------|----------------------------|
| 1         | Finalizada<br>Enviada(s) quinta, 2 Abr 2020, 15:51 | 8,00         | Disponível 7/04/2020 16:26 |
|           | Nota mais alta: 8,00 / 10,00.                      |              |                            |
|           | Fazer uma outra te                                 | entativa     |                            |

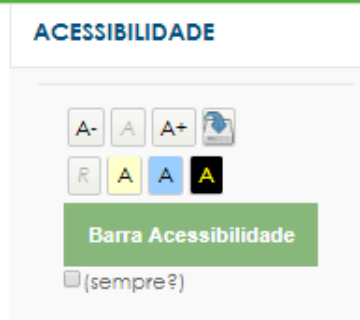

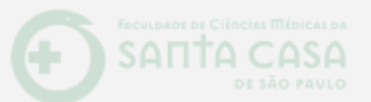

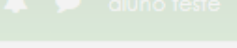

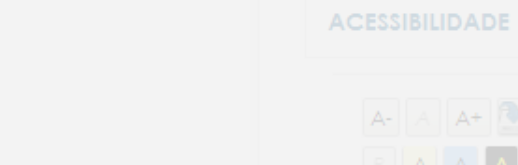

IMPORTANTE

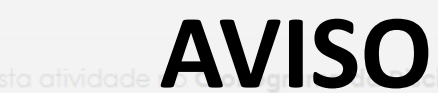

erifique o prazo de realização desta atividade 🖉 🗛 Vigna Va Viciplina;

ocê poderá realizar a atividade com até X tentativas, prevalecendo a maior das notas;

O número de tentativas de responder ao

questionário dependerá da configuração

# adotada pelo(a) professor(a) para essa

atividade.

Confira sempre essa informação nas

orientações disponíveis na tela de início da atividade, em **"Tentativas permitidas**".

Nesses casos, se desejar fazer mais uma tentat va, clique em Fazer uma outra tentativa,

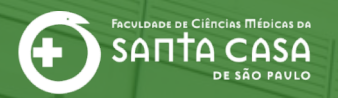

# Situação 2: Questionário <u>COM</u> questão dissertativa...

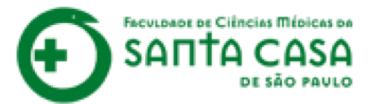

| 1 |  |
|---|--|
|   |  |
|   |  |
|   |  |

A sua nota estará disponível **após** a correção da(s) questão(ões) dissertativa(s) pelo(a) professor(a).

### Questionário

#### Olá alun@!

Nesta atividade você vai praticar os conteúdos propostos na aula.

### IMPORTANTE!

- Verifique o prazo de realização desta atividade no Cronograma da Disciplina;
- Você poderá realizar a atividade com até X tentativas, prevalecendo a maior das notas;
- Pontuação: 0-10;
- O feedback do questionário será liberado após o prazo de conclusão da atividade;
- Esta atividade compõe as Avaliações Formativas desta disciplina;
- A conclusão desta atividade é utilizada como frequência da aula.

Tentativas permitidas: 2

O questionário será fechado terça, 7 Abr 2020, 16:26

Método de avaliação: Nota mais alta

### Resumo das suas tentativas anteriores

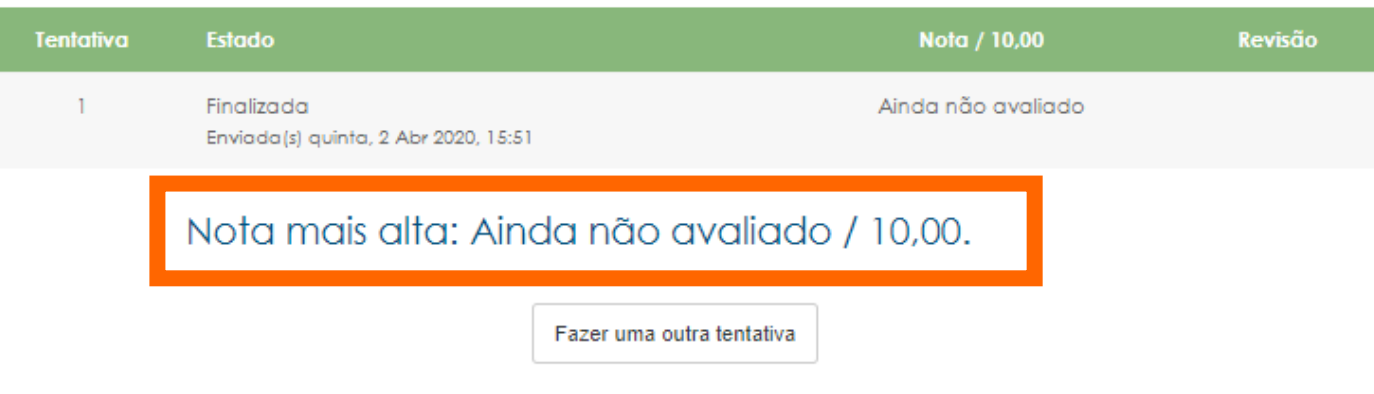

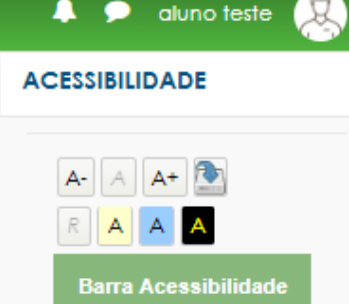

(sempre?)

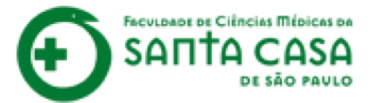

2

Mas, de acordo com o número de tentativas possíveis, se desejar tentar novamente, clique em Fazer uma outra tentativa.

### Questionário

#### Olá alun@!

Nesta atividade você vai praticar os conteúdos propostos na aula.

### IMPORTANTE!

- Verifique o prazo de realização desta atividade no Cronograma da Disciplina;
- Você poderá realizar a atividade com até X tentativas, prevalecendo a maior das notas;
- Pontuação: 0-10;
- O feedback do questionário será liberado após o prazo de conclusão da atividade;
- Esta atividade compõe as Avaliações Formativas desta disciplina;
- A conclusão desta atividade é utilizada como frequência da aula.

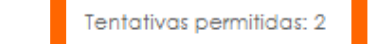

O questionario sera techado terça, 7 Abr 2020, 16:26

Método de avaliação: Nota mais alta

### Resumo das suas tentativas anteriores

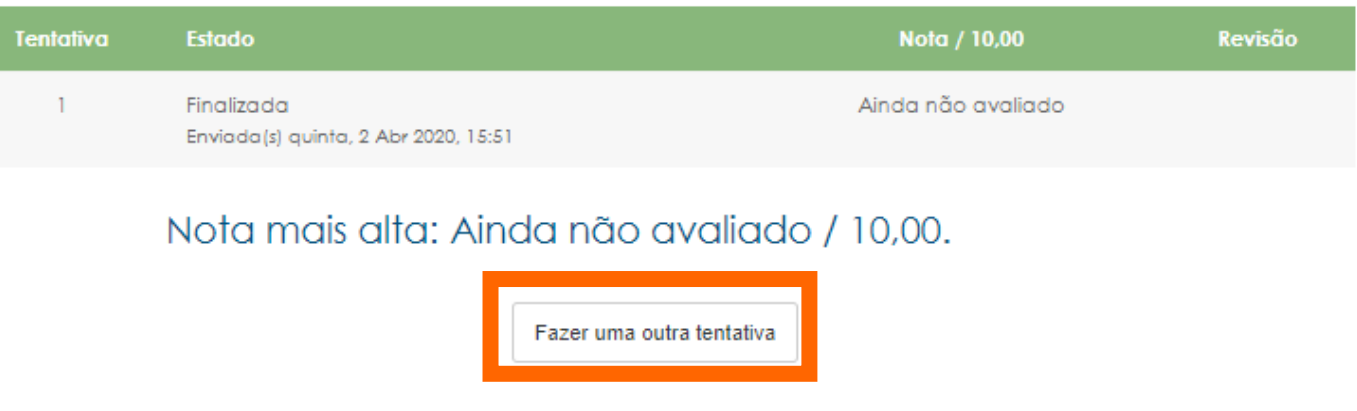

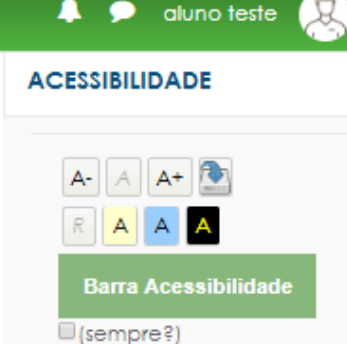

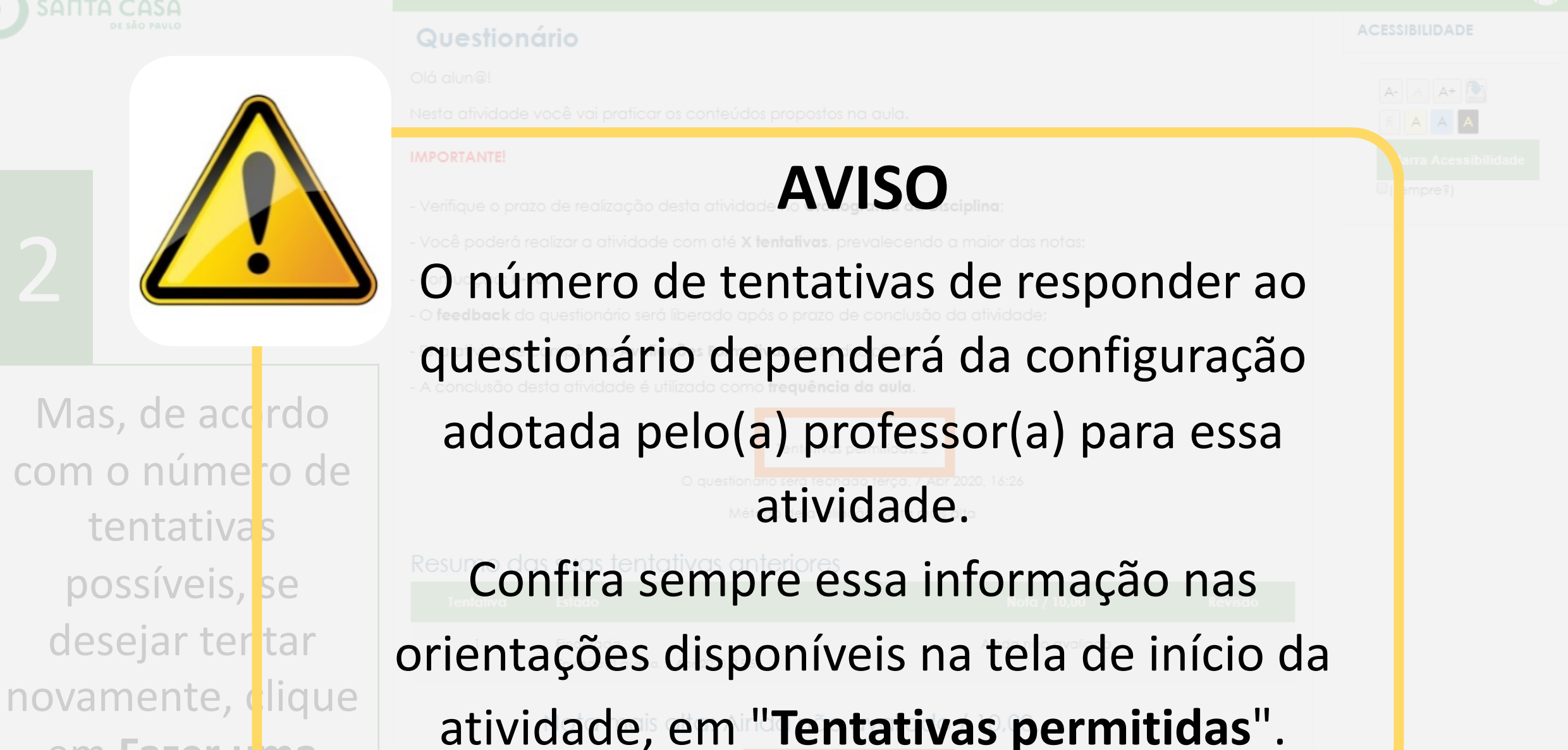

em Fazer uma outra tentativa.

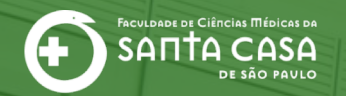

# Como verificar acertos e erros no questionário?

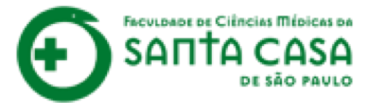

Após a data de fechamento do questionário, clique em **Revisão** no resumo das suas tentativas.

### Questionário

#### Olá alun@!

Nesta atividade você vai praticar os conteúdos propostos na aula.

### IMPORTANTE!

- Verifique o prazo de realização desta atividade no Cronograma da Disciplina;
- Você poderá realizar a atividade com até X tentativas, prevalecendo a maior das notas;
- Pontuação: 0-10;
- O feedback do questionário será liberado após o prazo de conclusão da atividade;
- Esta atividade compõe as Avaliações Formativas desta disciplina;
- A conclusão desta atividade é utilizada como frequência da aula.

Tentativas permitidas: 2

O questionário será fechado terça, 7 Abr 2020, 16:26

Método de avaliação: Nota mais alta

### Resumo das suas tentativas anteriores

| Tentativa | Estado                                             | Nota / 10,00  | Revisão |
|-----------|----------------------------------------------------|---------------|---------|
| 1         | Finalizada<br>Enviada(s) quinta, 2 Abr 2020, 15:51 | 8,00          | Revisão |
|           | A sua nota final neste questionário e              | é 8,00/10,00. |         |

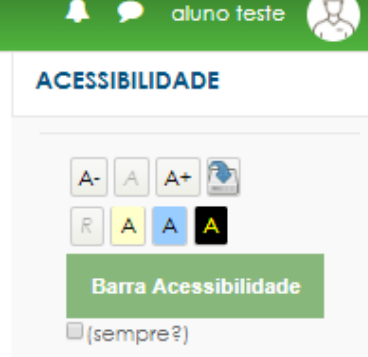

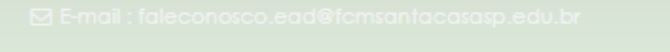

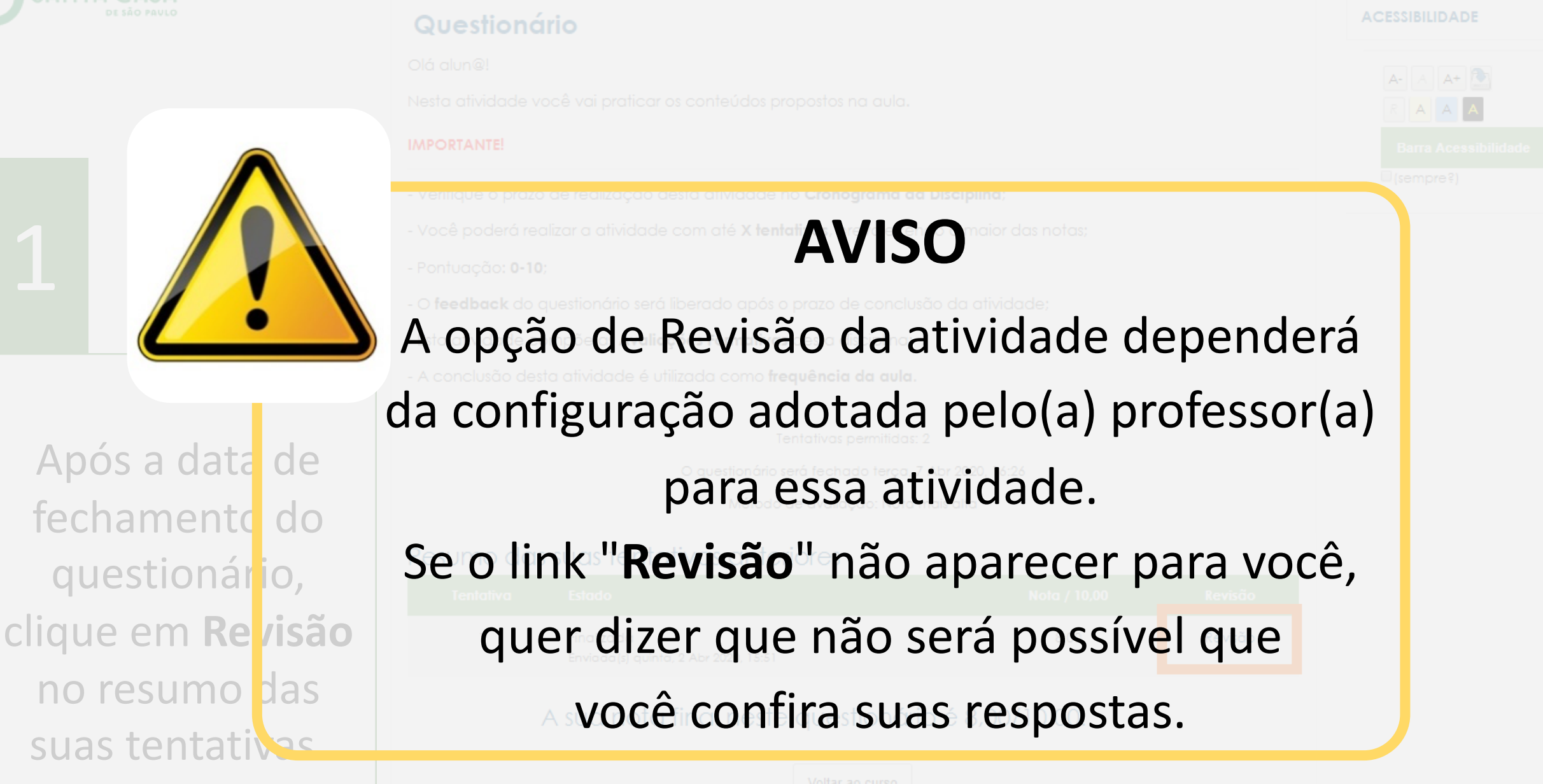

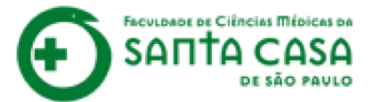

#### Nome da Disciplina

Página Inicial / Meus cursos / Tutorials / Nome da Disciplina / Aula 1 / Questionário

Aparecerá todas as questões, as respostas que você escolheu e o feedback de cada questão.

| Iniciado em                                                                                                    | quinto, 2 Abr 2020, 15:31                                                                                                    | NAVEGAÇÃO DO                |
|----------------------------------------------------------------------------------------------------|----------------------------------------------------------------------------------------------------|-----------------------------|
| Estado                                                                                                    | Finalizada                                                                                                    | QUESTIONÁRIO                |
| Concluida em                                                                                                    | aulate 2 Abr 2020 15:51                                                                                                    |                             |
| Tempo                                                                                                    | 20 minutos 21 seguindos                                                                                                    | 1 2 3 4 5                   |
| empregado                                                                                                    |                                                                                                    | · · · · ·                   |
| Avallar                                                                                                    | 8.00 de um máximo de 10.00/80%)                                                                                                    |                             |
|                                                                                                    |                                                                                                    | Mostrar uma página por vez  |
| estae 1                                                                                                    | "és caŝecies de fomente têm como objete social o concessão de financiamente de capital fivo e de aixe                                                                                                    | Terminor revisão            |
| moto .                                                                                                    | estadioria a projetos na liniciade da Sederacião ande teritam sede" (8845), 2008, Promovem o financiamento                                                                                                    |                             |
|                                                                                                    | de nestulars dentificas e tecnológicas que visam o deservolvimento do not                                                                                                    |                             |
| 2.00                                                                                                    |                                                                                                    |                             |
|                                                                                                    | anal outao on attencia belleuce do Estado de 200 xaniok                                                                                                    |                             |
| Moreor                                                                                                    | Assinate a alternativa correta:                                                                                                    |                             |
|                                                                                                    | "As agências de fomento têm como objeto social a concessão de financiamento de capital fixo e de giro                                                                                                    |                             |
|                                                                                                    | associado a projetos na Unidade da Federação onde tenham sede." (BRASIL, 2009). Promovem o                                                                                                    |                             |
|                                                                                                    | financiamento de pesquísas científicas e tecnológicas, que visam o desenvolvimento do país.                                                                                                    |                             |
|                                                                                                    | Arrisolo a alternativa compta-                                                                                                    |                             |
|                                                                                                    | Contraction of the second of the second of t |                             |
|                                                                                                    | Qual órgão ou agência pertence ao Estado de São Paulo?                                                                                                    |                             |
|                                                                                                    |                                                                                                    |                             |
|                                                                                                    | Reality unter                                                                                                    |                             |
|                                                                                                    | a. FAPESP 	Alternativa correta. Fundo de Amparo à Pesaulsa do Estado de São Paulo.                                                                                                    |                             |
|                                                                                                    | 0 b. ICM8lo                                                                                                    |                             |
|                                                                                                    | 0 c. RNEP                                                                                                    |                             |
|                                                                                                    | 0 d. CONFAP                                                                                                    |                             |
|                                                                                                    |                                                                                                    |                             |
| П                                                                                                    | Sua resposta está correta.                                                                                                    |                             |
|                                                                                                    | Sua resposta está correta.<br>A resposta correta 4: FAPESP.                                                                                                    |                             |
|                                                                                                    | Sua resposta está correta.<br>A resposta correta é: FAPESP.                                                                                                    |                             |
| cr0c 2                                                                                                    | Suo resposta está correta.<br>A resposta correta é: FAPESP.<br>Assinale a alternativa correta em relação ao Fundo Verde-Amarelo da RNEP:                                                                                                    |                             |
| cstūo 2 ,<br>rato                                                                                                    | Suo resposta està correta.<br>A resposta correta 4: FAPESP.<br>Assinale a alternativa correta em relação ao Fundo Verde-Amarelo da FINEP:                                                                                                    |                             |
| cirilo 2 ,<br>roto<br>nglu 200                                                                                                    | Sua resposta está correta.<br>A resposta carreta é: FAPESP.<br>Assinale a alternativa correta em relação ao Fundo Verde-Amarelo da FINEP:<br>I. Estimula o pouco Interação entre a universidade e empresa                                                                                                    |                             |
| ratio 2 ,<br>rratio<br>nglu 2.00<br>2.00                                                                                                    | Suo resposta está correta.<br>A resposta correta é: FAPESP.<br>Assinale a alternativa correta em relação ao Fundo Verde-Amarelo da RINEP:<br>I. Estimula a pouca Interação entre a universidade e empresa<br>II. Apala a inavação                                                                                                    |                             |
| esr0o 2 ,<br>reto<br>nglu 200<br>200<br>Marcar                                                                                                    | Sua resposta está cometo.<br>A resposta correta é: FAPESP.<br>Assinale a alternativa correta em relação ao Rundo Verde-Amarelo da RINEP:<br>I. Estimula a pouca Interação antre a universidade e empresa<br>II. Apola a Inavação<br>III. Intensifica cooperação tecnológica tanto em universidades públicas guanto em privadas                                                                                                    |                             |
| ratios 2 ,<br>ratio<br>nglu 200<br>2.00<br>Alaraser<br>ziño                                                                                                    | Suo resposta está cometo.<br>A resposta correta é: FAPESP.<br>Assinale a alternativa correta em relação ao Rundo Verde-Amarelo da RINEP:<br>I. Estimula o pouca interação entre a universidade e empresa<br>II. Apala a inavação<br>III. Intensifica cooperação tecnológica tanto em universidades públicas quanto em privadas<br>IV. Apola a cooperação tecnológica tanto em universidades públicas quanto em privadas                                                                                                    | Feedback de                 |
| ranos 2 ,<br>rate 2 ,<br>z.co<br>Xorear<br>z.co                                                                                                    | Suo resposta está cometa.<br>A resposta cometa é: FAPESP.<br>Assinale a alternativa correta em relação ao Fundo Verde-Amarelo da FINEP:<br>I. Estimula o pouca interação entre a universidade e empresa<br>II. Apola a inavação<br>III. Intensifica cooperação tecnológica tanto em universidades públicas guanto em privadas<br>IV. Apola a cooperação entre centros de pesguisa                                                                                                    | Feedback de                 |
| esros 2 ,<br>rete<br>nglu 2.00<br>2.00<br>Marcar<br>ziño                                                                                                    | Suo resposto está cometo.<br>A resposto correta é: FAPESP.<br>Assinale o alternativo correta em relação ao Fundo Verde-Amarelo da FINEP:<br>I. Estimula o pouca interação entre a universidade e empresa<br>II. Apola a inavação<br>III. Intersifica cooperação tecnológica tanto em universidades públicas guanto em privadas<br>IV. Apola a cooperação tecnológica tanto em universidades públicas guanto em privadas<br>IV. Apola a cooperação entre centros de pesguisa<br>Escolha uma:                                                                                                    | Feedback de                 |
| estrão 2<br>moto<br>nglu 200<br>2.00<br>2.00<br>2.00<br>2.00<br>2.00                                                                                                    | Suo resposto está cometo.<br>A resposto correta é: FAPESP.<br>Assinale a alternativa correta em relação ao Rundo Verde-Amarela da RINEP:<br>I. Estimula a pouca interação entre a universidade e empresa<br>II. Apola a inavação<br>III. Intensfica cooperação tecnológica tanto em universidades públicas guanto em privadas<br>IV. Apola a cooperação tecnológica tanto em universidades públicas guanto em privadas<br>IV. Apola a cooperação tecnológica tanto em universidades públicas guanto em privadas<br>IV. Apola a cooperação tecnológica tanto em universidades públicas guanto em privadas<br>IV. Apola a cooperação entre centros de pesquisa                                                                                                    | Feedback de                 |
| cardo 2<br>ratio<br>nglu 200<br>2.00<br>Mercar<br>cardo                                                                                                    | Suo resposto està cometo.<br>A resposto correto di FAPESP.<br>Assinale a alternativa correta em relação ao Rundo Verde-Amarelo da RINEP:<br>I. Estimula a pouca interação antre a universidade e empresa<br>II. Apola a inevação<br>III. Intensfica cooperação tecnológica tanto em universidades públicas quanto em privadas<br>IV. Apola a cooperação entre centros de pesquisa<br>Escolha uma:<br>a. Se I e III forem verdadeiros                                                                                                    | Feedback de<br>cada questão |
| iasta 2 ,<br>maia<br>nglu 200<br>200<br>Mercar<br>atta                                                                                                    | Suo resposta está cometo.<br>A resposta cometa é: FAFESP.<br>Assinale a alternativa correta em relação ao Fundo Verde-Amareio da FINEP:<br>I. Estimula a pouca interação entre a universidade e empresa<br>II. Apola a inavação<br>III. Intensifica cooperação tecnológica tanto em universidades públicas guanto em privadas<br>IV. Apola a cooperação tecnológica tanto em universidades públicas guanto em privadas<br>IV. Apola a cooperação tecnológica tanto em universidades públicas guanto em privadas<br>Escolha uma:<br>a. Se i e III forem verdadeiras ✓ Alternativa correta.                                                                                                    | Feedback de<br>cada questão |
| esrão 2 ,<br>maio<br>nglu 200<br>200<br>Marcar<br>esrão                                                                                                    | Suo resposto está cometo.<br>A resposto correta é: FAPESP.<br>Assinale a alternativa correta em relação do Rundo Verde-Amarelo da RINEP:<br>I. Estimula a pouce interação entre a universidade e empresa<br>II. Apala a inovação<br>III. Intensifica cooperação tecnológica tanto em universidades públicas guanto em privadas<br>IV. Apala a cooperação tecnológica tanto em universidades públicas guanto em privadas<br>IV. Apala a cooperação tecnológica tanto em universidades públicas guanto em privadas<br>IV. Apala a cooperação tentre centros de pesguisa<br>Escolha uma:<br>a . Se I e III forem verdadeiros ✓ Alternativa correta.<br>a . Se II e III forem verdadeiros ✓ Alternativa correta.                                                                                                    | Feedback de<br>cada questão |
| stribe 2<br>roto<br>nglu 200<br>2.00<br>2.00<br>2.00<br>2.00<br>2.00                                                                                                    | Suo resposto está cometo.<br>A resposto correto 4: FAPESP.<br>Assinale o alternativo correta em relação do Rundo Verde-Amarelo da RINEP:<br>I. Estimula a pouca interação entre a universidade e empresa<br>II. Apola a inovação<br>III. Interstica cooperação tecnológica tanto em universidades públicas guanto em privadas<br>IV. Apola a cooperação tecnológica tanto em universidades públicas guanto em privadas<br>IV. Apola a cooperação tecnológica tanto em universidades públicas guanto em privadas<br>IV. Apola a cooperação tecnológica tanto em universidades públicas guanto em privadas<br>IV. Apola a cooperação tecnológica tanto em universidades públicas guanto em privadas<br>IV. Apola a cooperação tecnológica tanto em universidades públicas guanto em privadas<br>Escolha uma:<br>a. Se i e II forem verdadeiras<br>b. Se II e IV forem verdadeiras<br>c. Se II e II forem verdadeiras<br>d. Se II e IV forem verdadeiras                                                                                                    | Feedback de<br>cada questão |
| ratio 2<br>ratio<br>rgiu 2.00<br>2.00<br>Marasr<br>atto                                                                                                    | Suo resposto está cometo.<br>A resposto correto 4: FAPESP.<br>Assinale a alternativa correta em relação do Rundo Verde-Amarelo da RINEP:<br>I. Estimula a pouca interação entre a universidade e empresa<br>II. Apola a inavação<br>III. Intensifica cooperação tecnológica tanto em universidades públicas guanto em privadas<br>IV. Apola a cooperação tecnológica tanto em universidades públicas guanto em privadas<br>IV. Apola a cooperação tecnológica tanto em universidades públicas guanto em privadas<br>IV. Apola a cooperação tentre centros de pesquisa<br>Escolha uma:<br>a . Se li e III forem verdadeiras<br>b . Se II e IV forem verdadeiras<br>c . Se II e III forem verdadeiras                                                                                                    | Feedback de<br>cada questão |
| estão 2<br>maio<br>ngu 200<br>200<br>200<br>200<br>200                                                                                                    | Suo resposto está cometo.<br>A resposto correto 4: FAPESP.<br>Assinale a alternativa correta em relação do Rundo Verde-Amarela da RINEP:<br>I. Estimula a pouca interação entre a universidade e empresa<br>II. Apola a inavação<br>III. Intensifica cooperação tecnológica tanto em universidades públicas guanto em privadas<br>IV. Apola a cooperação tecnológica tanto em universidades públicas guanto em privadas<br>IV. Apola a cooperação tecnológica tanto em universidades públicas guanto em privadas<br>IV. Apola a cooperação tentre centros de pesquisa<br>Escolha uma:<br>a .5 e li e III forem verdadeiras<br>b .5 e II e IV forem verdadeiras<br>c .5 e II e III forem verdadeiras                                                                                                    | Feedback de<br>cada questão |
| iartos 2<br>roto<br>200<br>Marear<br>artos                                                                                                    | Suo resposto està cometo.<br>A resposto correto 4: FAFESP.<br>Assinale a alternativa correta em relação do Rundo Verde-Amarelo da RINEP:<br>I. Estimula a pouca interação entre a universidade e empresa<br>II. Apaia a inavação<br>III. Intensfica cooperação tecnológica tanto em universidades públicas quanto em privadas<br>IV. Apola a cooperação entre centros de pesquisa<br>Escalha uma:<br>0 a. Se I e III forem verdadeiras<br>1 b. Se II e IV forem verdadeiras<br>2 c. Se II e III forem verdadeiras<br>3 d. Se III e IV forem verdadeiras<br>3 d. Se III e IV forem verdadeiras<br>3 d. Se III e IV forem verdadeiras<br>3 d. Se III e IV forem verdadeiras                                                                                                    | Feedback de<br>cada questão |
| lasta 2 ,<br>maia<br>nglu 200<br>200<br>Merear<br>atta                                                                                                    | Suo resposto está cometo.<br>A resposto correto é: FAPESP.<br>Assinale o alternativo correta em relação ao Fundo Verde-Amarelo da FINEP:<br>I. Estimula o pouca interação entre a universidade e empresa<br>II. Apola a inavação<br>III. Intersifica cooperação tecnológica tanto em universidades públicas guanto em privadas<br>IV. Apola a cooperação tecnológica tanto em universidades públicas guanto em privadas<br>IV. Apola a cooperação tecnológica tanto em universidades públicas guanto em privadas<br>IV. Apola a cooperação tentre centros de pesguisa<br>Escolha uma:<br>0 a. Se II e III forem verdadeiras                                                                                                    | Feedback de<br>cada questão |
| esrão 2<br>meto<br>nglu 200<br>200<br>Mereor<br>ardo                                                                                                    | Suo resposto està cometo.<br>A resposto correto 4: FAPESP.<br>Assinale a alternativa correta em relação ao Rundo Verde-Amarelo da RINEP:<br>I. Estimula a pouca interação entre a universidade e empresa<br>II. Apala a inavação<br>III. Intensfica cooperação tecnológica tanto em universidades públicas quanto em privadas<br>IV. Apola a cooperação entre centros de pesquisa<br>Escalha uma:<br>0 a. Se II e III forem verdadeiras<br>10 b. Se III e IV forem verdadeiras<br>20 c. Se II e III forem verdadeiras<br>20 d. Se III e IV forem verdadeiras<br>20 d. Se III e IV forem verdadeiras<br>20 a. Se III e IV forem verdadeiras<br>20 a. Se III e IV forem verdadeiras                                                                                                    | Feedback de<br>cada questão |
| esrão 2 , ando 2 , ando 2 , an    | Suo resposto està cometo.<br>A resposto correto 4: FAFESP.<br>Assinale a alternativa correto em relação do Rundo Verde-Amarelo da RINEP:<br>I. Estimula o pouca interação entre a universidade e empresa<br>II. Apola a inevação<br>III. Intensfica cooperação tecnológica tanto em universidades públicas quanto em privadas<br>IV. Apola a cooperação entre centros de pesquisa<br>Escalha uma:<br>0 a. Se II e III forem verdadeiras<br>1 b. Se III e IV forem verdadeiras ✓ Alternativa correta.<br>0 c. Se II e III forem verdadeiras<br>0 d. Se III e IV forem verdadeiras<br>Suo resposto está correto.<br>A resposto correto 4: Se II e IV forem verdadeiras.                                                                                                    | Feedback de<br>cada questão |
| Latibo 2 , maio ngu 200 , 200 , ando 3 , ando 3     | Suo resposto está cometo.<br>A resposto correta é: FAPESP.<br>Assinale a alternativo correta em relação do Fundo Verde-Amarelo da FINEP:<br>I. Estimula a pouca interação entre a universidade e empresa<br>II. Apola a inovação<br>III. Intensifica cooperação tecnológica tanto em universidades públicas guanto em privadas<br>IV. Apola a cooperação tecnológica tanto em universidades públicas guanto em privadas<br>IV. Apola a cooperação tectro de pesguisa<br>Escolha uma:<br>0 a. Se II e IV forem verdadeiras de pesguisa<br>Escolha uma:<br>0 a. Se II e IV forem verdadeiras de Alternativa correta.<br>0 a. Se II e IV forem verdadeiras<br>0 d. Se III e IV forem verdadeiras<br>3 un resposto está correto.<br>A resposto correta é: Se II e IV forem verdadeiras.<br>Associe as duas colunos relacionando o programa com a respectiva agência de fomento:                                                                                                    | Feedback de<br>cada questão |
| Jestão 2<br>Intelio<br>Inglu 200<br>2.200<br>Marcer<br>estão                                                                                                    | Suo resposto està cometo.<br>A resposto correto 4: FAPESP.<br>Assinale a alternativa correta em relação do Rundo Verde-Amarelo da RINEP:<br>I. Estimula a pouca interação entre a universidade e empresa<br>II. Apola a inavação<br>III. Intensifica cooperação tecnológica tanto em universidades públicas guanto em privadas<br>IV. Apola a cooperação tecnológica tanto em universidades públicas guanto em privadas<br>IV. Apola a cooperação tecnológica tanto em universidades públicas guanto em privadas<br>IV. Apola a cooperação tentre centros de pesquisa<br>Escolha uma:<br>a .5 e li e III forem verdadeiras<br>b .5 e II e IV forem verdadeiras<br>b .5 e II e IV forem verdadeiras<br>c .5 e II e III forem verdadeiras<br>c .5 e II e II forem verdadeiras<br>Sua resposta está correto.<br>A resposta correta é: Se II e IV forem verdadeiras.<br>Associe as duas colunos relacionando o programa com a respectiva agência de fomento:                                                                                                    | Feedback de<br>cada questão |
| Istribe 2<br>rote and a construction of the second second sec | Suo resposto está cometo.<br>A resposto correto 4: FAPESP.<br>Assinale a alternativa correta em relação do Rundo Verde-Amareio da RINEP:<br>I. Estimula a poudo interação entre a universidade e empresa<br>II. Apola a la lovação<br>III. Intensifica cooperação tecnológica tanto em universidades públicas guanto em privadas<br>IV. Apola a cooperação entre centros de pesquisa<br>Escolha uma:<br>0 a. Se le el li forem verdadeiras<br># b. Se il e IV forem verdadeiras<br># b. Se il e IV forem verdadeiras<br>0 d. Se II e IV forem verdadeiras<br>Suo resposto está cometo.<br>A resposto coreto 4: Se II e IV forem verdadeiras.<br>Assocle as duas colunas relacionando o programa com a respectiva agência de fomento:<br>PPSUS - Programa de pesquisa para o SUS<br>Pinen e Marcelana                                                                                                    | Feedback de<br>cada questão |
| asrbo 2 maio ngju 200 200 strabo 3 maio ngju 200 strabo 3 maio ngju 200 strabo 3 maio ngju 200 strabo 3 maio ngju 200 strabo 3 strabo 3 st    | Suo resposto está cometo.<br>A resposto correta é: FAPESP.<br>Assinale a alternativo correta em relação do Fundo Verde-Amarelo da FINEP:<br>I. Estimula a pouca interação entre a universidade e empresa<br>II. Apola a inovação<br>III. Intersifica cooperação tecnológica tanto em universidades públicas guanto em privadas<br>IV. Apola a cooperação entre centros de pesquisa<br>Escalha uma:<br>a . Se li e II forem verdadeiras<br>b . Se II e IV forem verdadeiras<br>c . Se II e IV forem verdadeiras<br>d . Se III e IV forem verdadeiras<br>d . Se III e IV forem verdadeiras<br>Suo resposto está cometo.<br>A resposto correta é: Se II e IV forem verdadeiras.<br>Associe as duas colunos relacionando o programa com a respectivo agência de fomento:<br>PSUS – Programa de pesquisa para o SUS<br>Finep e X                                                                                                    | Feedback de<br>cada questão |

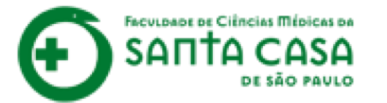

#### Nome da Disciplina

Página inicial / Meus cursos / Tutorials / Nome da Disciplina / Aula 1 / Questionário

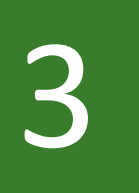

No lado direito da revisão aparece o quadro de **navegação do questionário**. Você pode verificar seus acertos e erros.

| Iniciado en<br>Estado                                                 | n guinta, 2 Abr 2020, 15:31<br>• Finalizado                                                                                                    | QUES    | GAÇÃO DO<br>TIONÁRIO  |                                   |
|-----------------------------------------------------------------------|----------------------------------------------------------------------------------------------------|---------|-----------------------|-----------------------------------|
| Concluída en                                                          | n guinto, 2 Abr 2020, 15:51                                                                                                    |         | 2 3 4 5               |                                   |
| empreadd                                                              | o zominuros zri segundos                                                                                                    | ~       | ~ ~ ~ ~               |                                   |
| Avalla                                                                | ar 8,00 de um máximo de 10,00(80%)                                                                                                    | Month   |                       |                                   |
|                                                                       |                                                                                                    | Torrela | ar and gagina gar vez |                                   |
| Questão 1<br>Consto<br>Atingiu 200<br>dis 2.00<br>P Marcor<br>guestão | <ul> <li>"As agâncies de femente têm como objeto social a concessão de financiamento de capital fixo e de giro associado a projetos no Unidade do Rederação onde terinam sede" (BRASIL, 2009). Promovem o financiamento de pesquisas clentíficas e tecnológicas, que visam o desenvolvimento do pols.</li> <li>Cual órgão ou agância pertence ao Estado de São Paulo?</li> <li>Asinale a alternativa correto:</li> <li>"As agâncias de formento têm como objeto social a concessão de financiamento de capital fixo e de giro associado a projetos na Unidade da Rederação onde terinam sede" (BRASIL, 2009). Promovem o financiamento de pesquisas clentíficas e tecnológicas, que visam o desenvolvimento do pols.</li> <li>Asinale a alternativa correta:</li> <li>Gual órgão ou agância pertence ao Estado de São Paulo?</li> </ul> Escolha uma: <ul> <li>a. sARESP ✓ Alternativa correta. Fundo de Amparo &amp; Pesquisa do Estado de São Paulo</li> <li>b. ICMBio</li> <li>c. RINEP</li> <li>d. CONRAP</li> <li>e. CNPQ</li> </ul> |         | Indica<br>quest       | ação das<br>cões que<br>acertou e |
|                                                                       |                                                                                                    |         |                       |                                   |
|                                                                       | Sua resposta está correta.                                                                                                    |         |                       |                                   |
|                                                                       | A resposta correta é: FAPESP.                                                                                                    |         | Δ                     | rrou                              |
|                                                                       |                                                                                                    |         | C                     | nou                               |
|                                                                       |                                                                                                    | L       |                       |                                   |
| Questão 2                                                             | Assinale a alternativa correta em relação ao Fundo Verde-Amarelo da FINEP:                                                                                                    |         |                       |                                   |
| Correto                                                               | <ol> <li>Estimula a gouca interação entre a universidade e empresa</li> </ol>                                                                                                    |         |                       |                                   |
| Atinglu 2,00                                                          | II. Agola a inavação                                                                                                    |         |                       |                                   |
| Plane                                                                 | II. Intensifica cooperação tecnológica tanto em universidades públicas quanto em privadas                                                                                                    |         |                       |                                   |
| guestão                                                               | IV. Apola a cooperação entre centros de pesquisa                                                                                                    |         |                       |                                   |
|                                                                       |                                                                                                    |         |                       |                                   |
|                                                                       | Escolho umo:                                                                                                    |         |                       |                                   |
|                                                                       | <ul> <li>a. Se i e ili forem verdadeiras</li> </ul>                                                                                                    |         |                       |                                   |
|                                                                       | b. Se II e IV forem verdadeiras                                                                                                    |         |                       |                                   |
|                                                                       | 0 c. Se II e III forem verdadeiras                                                                                                    |         |                       |                                   |
|                                                                       | <ul> <li>d. Se III e IV forem verdadeiras</li> </ul>                                                                                                    |         |                       |                                   |
|                                                                       |                                                                                                    |         |                       |                                   |
|                                                                       |                                                                                                    |         |                       |                                   |
|                                                                       | sua resposia esta correta.                                                                                                    |         |                       |                                   |
|                                                                       | A resposta correta é: Se II e IV forem verdadeiros.                                                                                                    |         |                       |                                   |
|                                                                       |                                                                                                    |         |                       |                                   |
| Quertas 3                                                             | Associe as duas colunas relacionando o programo com o respectivo agência de fomento:                                                                                                    |         |                       |                                   |
| Atingly 0.00                                                          |                                                                                                    |         |                       |                                   |
| cic 2,00                                                              | PPSUS - Programa de pesquisa para o SUS Fined 🔹 🗙                                                                                                    |         |                       |                                   |
| Gnestge<br>6. Walcat                                                  | AUXPE - Projeto educacional ou de pesquisa NIH + X                                                                                                    |         |                       |                                   |

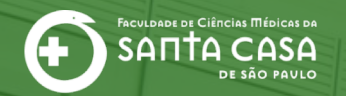

# E como conferir as notas das atividades da disciplina?

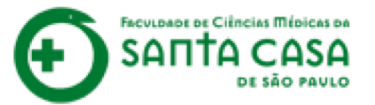

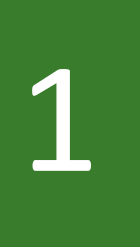

Para acessar as suas notas nas atividades da disciplina no AVA, acesse a disciplina e na guia lateral esquerda clique em **Notas**.

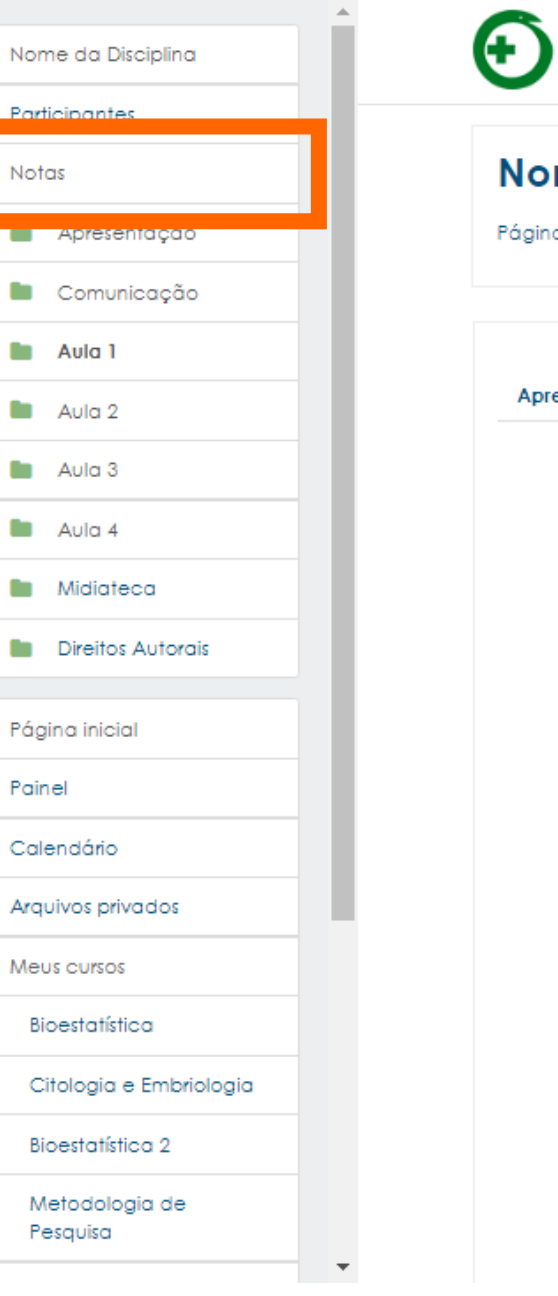

 $\equiv$ 

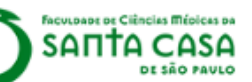

### Nome da Disciplina

Página inicial / Meus cursos / Tutoriais / Nome da Disciplina / Aula 1

| Apresentação                                                                                           | Comunicação                              | Aula 1 Au                              | la 2 Aula 3                     | Aula 4                      | Midiateca            | Direitos Autorais                  |  |  |
|----------------------------------------------------------------------------------------------------|------------------------------------------|----------------------------------------|---------------------------------|-----------------------------|----------------------|------------------------------------|--|--|
|                                                                                                    |                                          |                                        |                                 |                             |                      |                                    |  |  |
| Olá,                                                                                                   |                                          |                                        |                                 |                             |                      |                                    |  |  |
| Nesta                                                                                                  | aula o tema abo                          | rdado será:                            |                                 |                             |                      |                                    |  |  |
| • Temo<br>Espera                                                                                       | a <b>da aula.</b><br>1-se que ao final o | desta aula va                          | cê saiba:                       |                             |                      |                                    |  |  |
| Objetivo da aula.                                                                                      |                                          |                                        |                                 |                             |                      |                                    |  |  |
| Você deve acessar os materiais na sequência indicada abaixo:                                           |                                          |                                        |                                 |                             |                      |                                    |  |  |
| 1 – Faça a leitura das páginas do livro indicado;                                                      |                                          |                                        |                                 |                             |                      |                                    |  |  |
| <ul> <li>2 – Assista ao vídeo disponível e relacione o conteúdo da leitura com o vídeo;</li> </ul>     |                                          |                                        |                                 |                             |                      |                                    |  |  |
| 3 – Teste seus conhecimentos com o jogo;                                                               |                                          |                                        |                                 |                             |                      |                                    |  |  |
| <ul> <li>4 – Para aprofundar seus conhecimentos, assista ao vídeo disponível no Saiba Mais.</li> </ul> |                                          |                                        |                                 |                             |                      |                                    |  |  |
| Import                                                                                                 | ante!                                    |                                        |                                 |                             |                      |                                    |  |  |
| Para a<br>Faculo                                                                                       | icessar os livros di<br>Jade. Orientaçõe | gitais é nece<br>es no <b>Tutorial</b> | ssário que voc<br>Minha Bibliot | :ê faça o l<br><b>eca</b> . | login na <b>Árec</b> | <b>a Restrita</b> (Novo Portal) da |  |  |
| Para so<br>na gui                                                                                      | aber o prazo de r<br>a Apresentação.     | ealização do                           | ıs atividades, (                | acesse o <b>(</b>           | Cronograma           | da Disciplina, disponível          |  |  |
| Dúvido                                                                                                 | as sobre o conteú                        | ido? Acesse                            | o Fórum de Dú                   | ividas da                   | Disciplina, no       | a guia Comunicação.                |  |  |

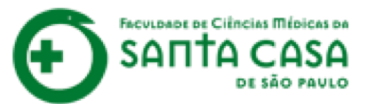

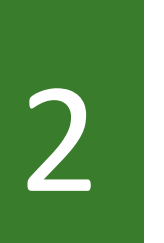

No **Relatório do Usuário** você poderá conferir as suas notas de questionário e também das demais atividades avaliativas.

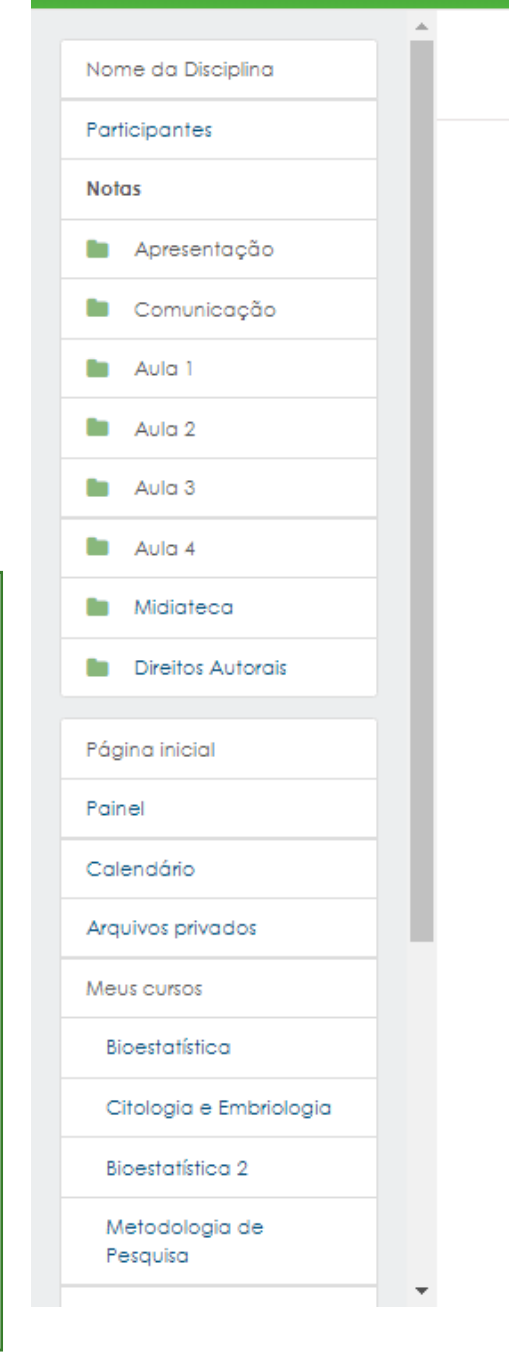

 $\times$ 

FACULDADE DE CIÊNCIAS MÉDICAS DA

DE SÃO PAVLO

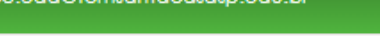

### Nome da Disciplina: Ver: Relatório do usuário

Página inicial / Meus cursos / Tutoriais / Nome da Disciplina / Notas / Administração de notas / Relatório do usuário

### Relatório do usuário - aluno teste

Relatório geral Relatório do usuário

| lter | m de nota                  | Peso<br>calculado | Nota | Intervalo | Porcentagem | Avaliação | Contribuição para o total do<br>curso |
|------|----------------------------|-------------------|------|-----------|-------------|-----------|---------------------------------------|
|      | Nome da Disciplina         |                   |      |           |             |           |                                       |
|      | Vuestionário Questionário  | -                 | 8,00 | 0–10      | 80,00 %     |           | -                                     |
|      | Resolva os<br>Exercícios   | -                 | -    | 0–10      | -           |           | -                                     |
|      | V ASV                      | -                 | -    | 0-10      | -           |           | -                                     |
|      | HIP JOGO                   | -                 | -    | 0-10      | -           |           | -                                     |
|      | HIP JOGO                   | -                 | -    | 0-10      | -           |           | -                                     |
|      | Media final                |                   |      |           |             |           |                                       |
|      | $\sum_{total}$ Media final | -                 | -    | 0-0       | -           |           | -                                     |
|      | Teste                      |                   |      |           |             |           |                                       |
|      | 🌷 Estudo Dirigido          | -                 | -    | 0-10      | -           |           | -                                     |
|      |                            |                   |      |           |             |           |                                       |

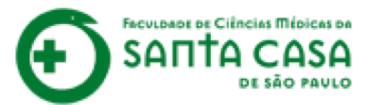

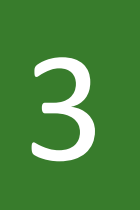

Atividades que apareçam sem nota quer dizer que ou você ainda não realizou essas atividades e/ou ainda não foram corrigidas pelo(a) professor(a).

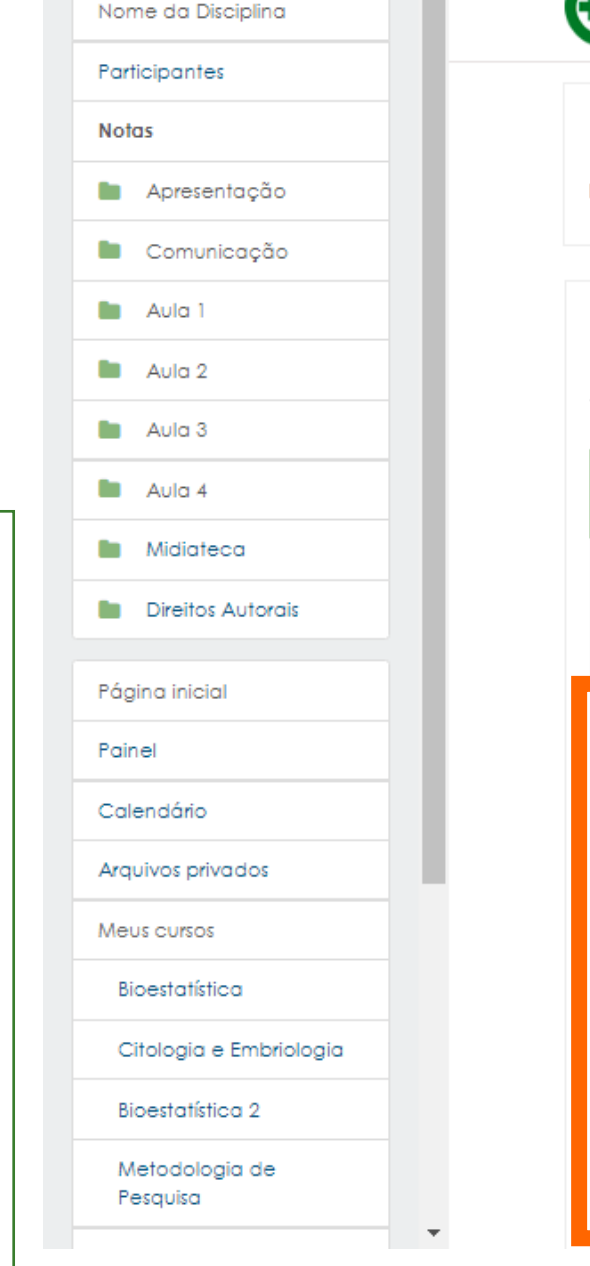

х

CULDADE DE CIÈNCIAS MÉDICAS DA

DE SÃO PAULO

### Nome da Disciplina: Ver: Relatório do usuário

Página inicial / Meus cursos / Tutoriais / Nome da Disciplina / Notas / Administração de notas / Relatório do usuário

### Relatório do usuário - aluno teste

Relatório geral Relatório do usuário

| Ite | m de nota                  | Peso<br>calculado | Nota | Intervalo | Porcentagem | Avaliação | Contribuição para o total do<br>curso |
|-----|----------------------------|-------------------|------|-----------|-------------|-----------|---------------------------------------|
|     | Nome da Disciplina         |                   |      |           |             |           |                                       |
|     | Vuestionário               | -                 | 8,00 | 0–10      | 80,00 %     |           |                                       |
|     | 🖌 Resolva os<br>Exercícios | -                 | -    | 0–10      | •           |           |                                       |
|     | V ASV                      | -                 | -    | 0-10      | -           |           | -                                     |
|     | HIP JOGO                   | -                 | -    | 0–10      | -           |           | -                                     |
|     | HIP JOGO                   | -                 | -    | 0-10      | -           |           | -                                     |
|     | Media final                |                   |      |           |             |           |                                       |
|     | $\sum_{total}$ Media final | -                 | -    | 0–0       | •           |           | -                                     |
|     | Teste                      |                   |      |           |             |           |                                       |
|     | 🌷 Estudo Dirigido          | -                 | -    | 0–10      | -           |           | -                                     |

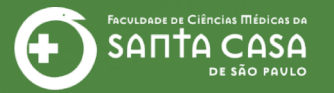

# Fácil, não? Até a próxima!

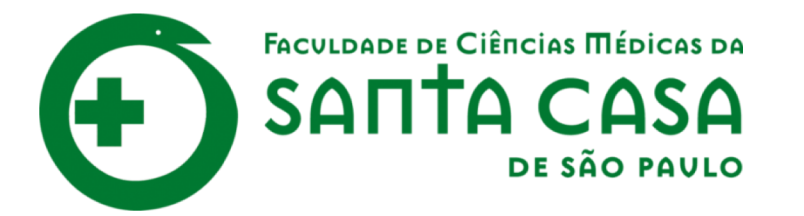

CEAD

Coordenadoria de Educação a Distância

FAVC

Fundação Arnaldo Vieira de Carvalho